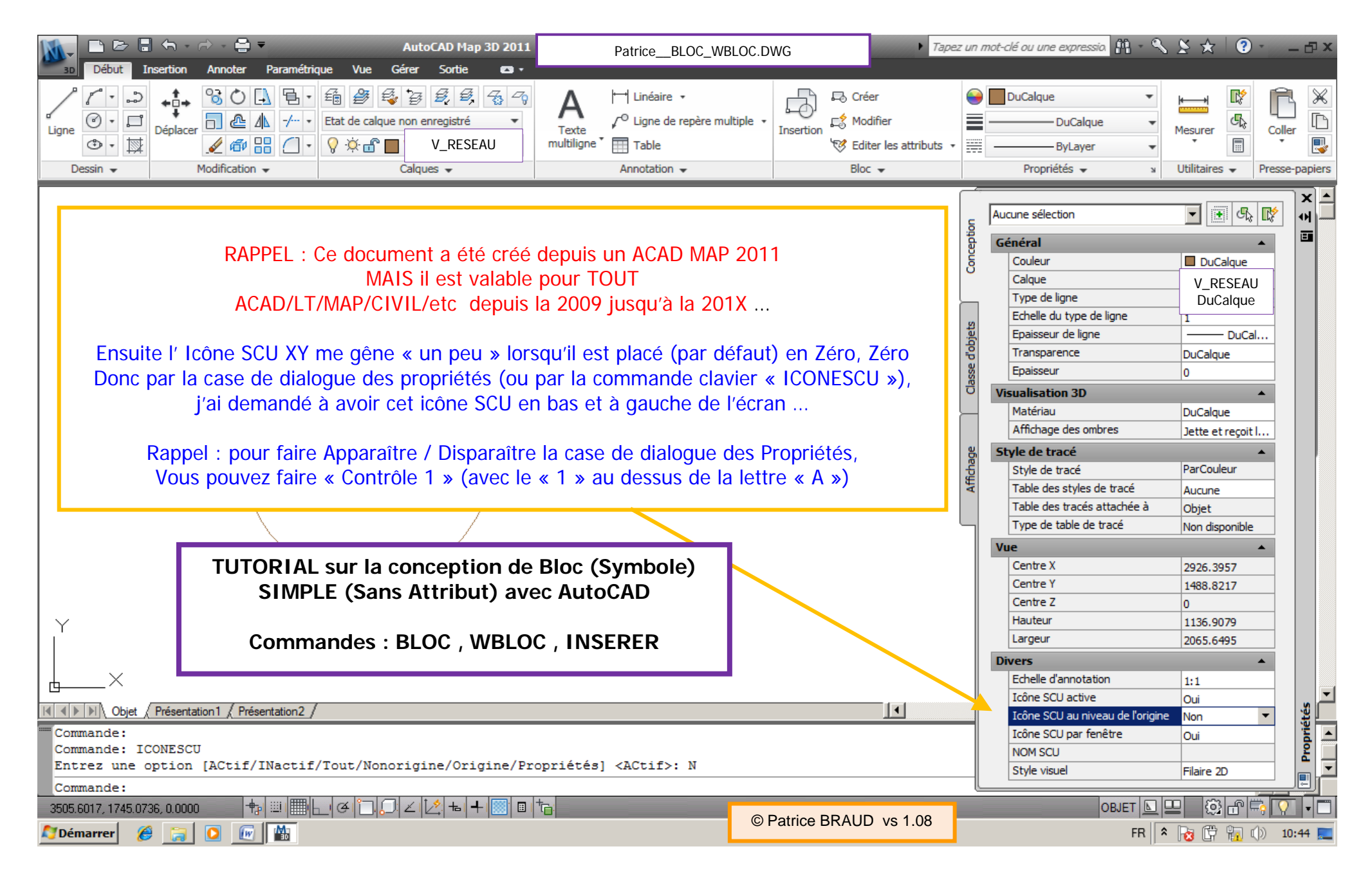

AutoCAD / LT / MAP / CIVIL / AA / MEP / Mechanical / Electrical \* Création/Utilisation d'un Bloc (Symbole) REGARD \* Page: 1 / 32 Ce document s'applique à toute version d'AutoCAD et quelque soit la version 2006 – 201X (Interface RUBAN ou Classique) \* Par Patrice BRAUD vs 1.08

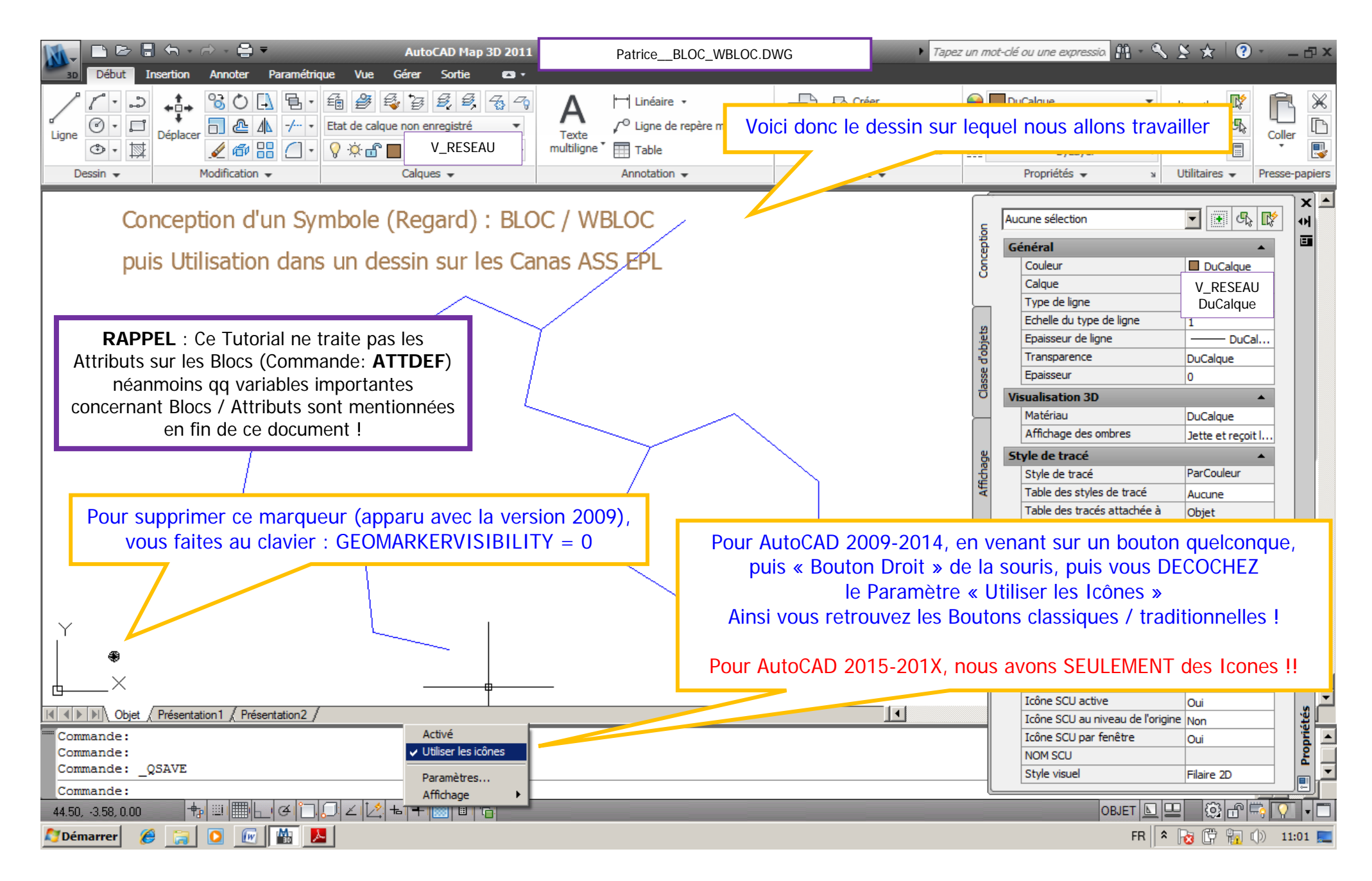

AutoCAD / LT / MAP / CIVIL / AA / MEP / Mechanical / Electrical \* Création/Utilisation d'un Bloc (Symbole) REGARD \* Page: 2 / 32 Ce document s'applique à toute version d'AutoCAD et quelque soit la version 2006 – 201X (Interface RUBAN ou Classique) \* Par Patrice BRAUD vs 1.08

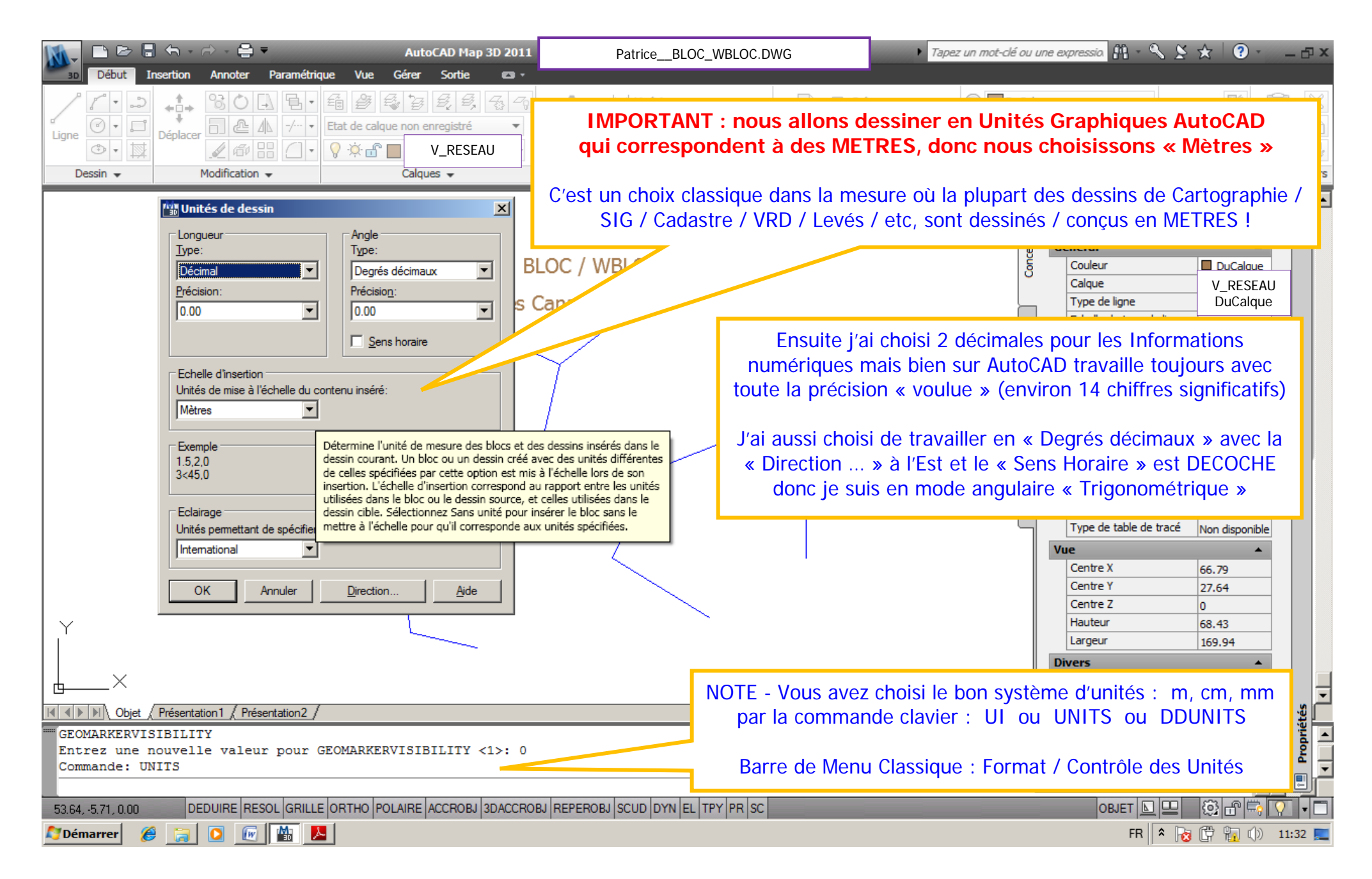

AutoCAD / LT / MAP / CIVIL / AA / MEP / Mechanical / Electrical \* Création/Utilisation d'un Bloc (Symbole) REGARD \* Page: 3 / 32 Ce document s'applique à toute version d'AutoCAD et quelque soit la version 2006 – 201X (Interface RUBAN ou Classique) \* Par Patrice BRAUD vs 1.08

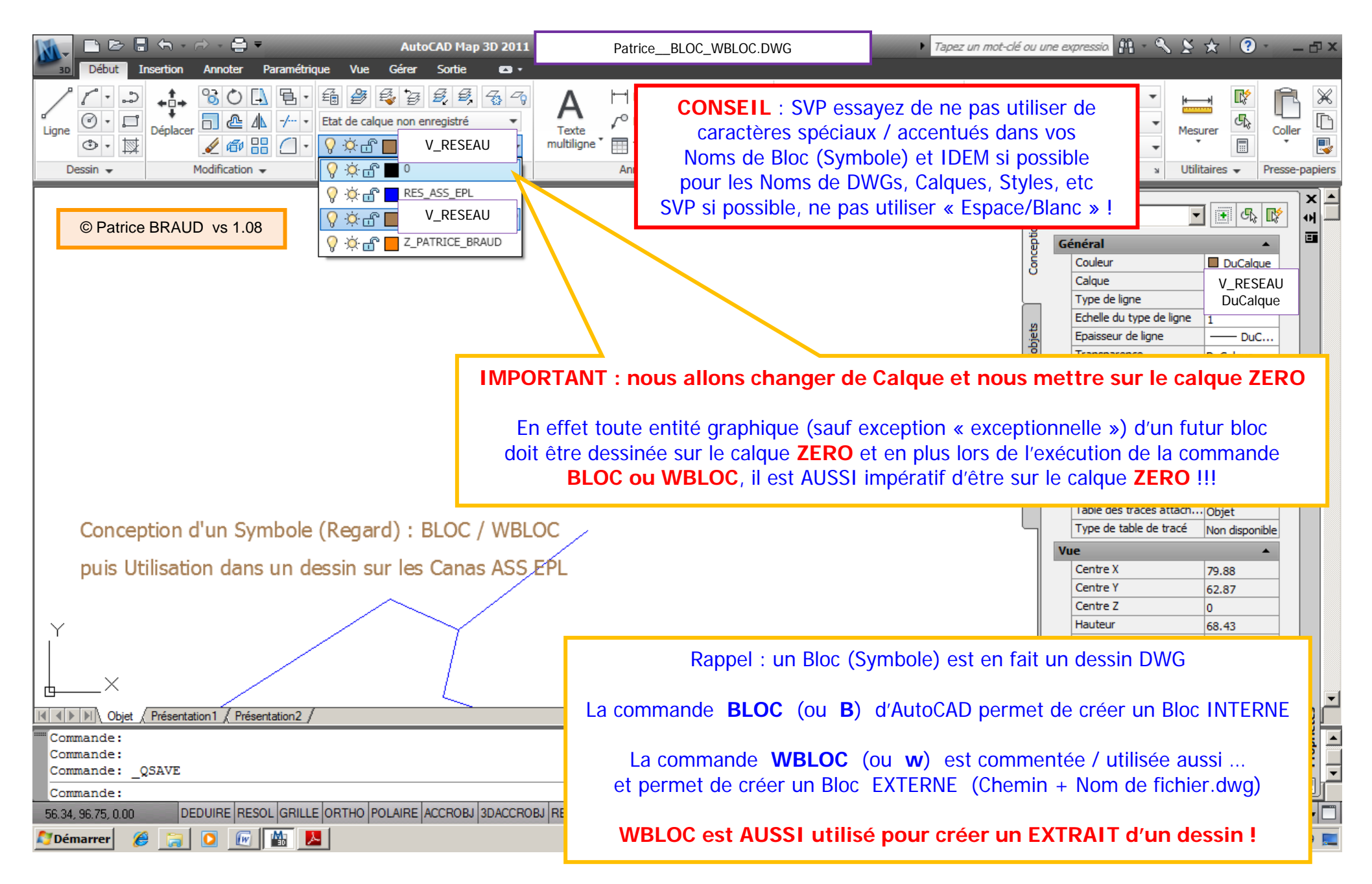

AutoCAD / LT / MAP / CIVIL / AA / MEP / Mechanical / Electrical \* Création/Utilisation d'un Bloc (Symbole) REGARD \* Page: 4 / 32 Ce document s'applique à toute version d'AutoCAD et quelque soit la version 2006 – 201X (Interface RUBAN ou Classique) \* Par Patrice BRAUD vs 1.08

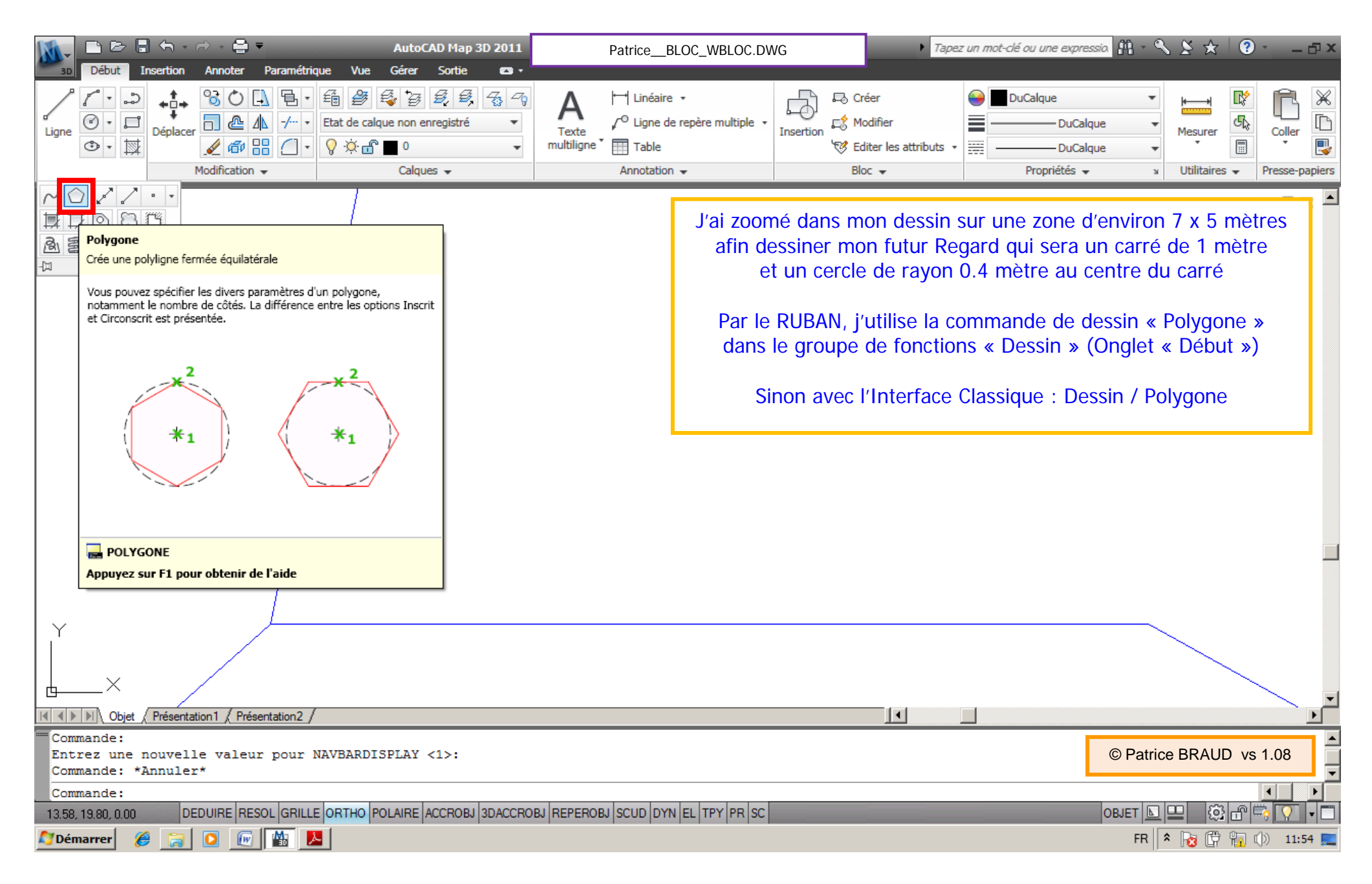

AutoCAD / LT / MAP / CIVIL / AA / MEP / Mechanical / Electrical \* Création/Utilisation d'un Bloc (Symbole) REGARD \* Page: 5 / 32 Ce document s'applique à toute version d'AutoCAD et quelque soit la version 2006 – 201X (Interface RUBAN ou Classique) \* Par Patrice BRAUD vs 1.08

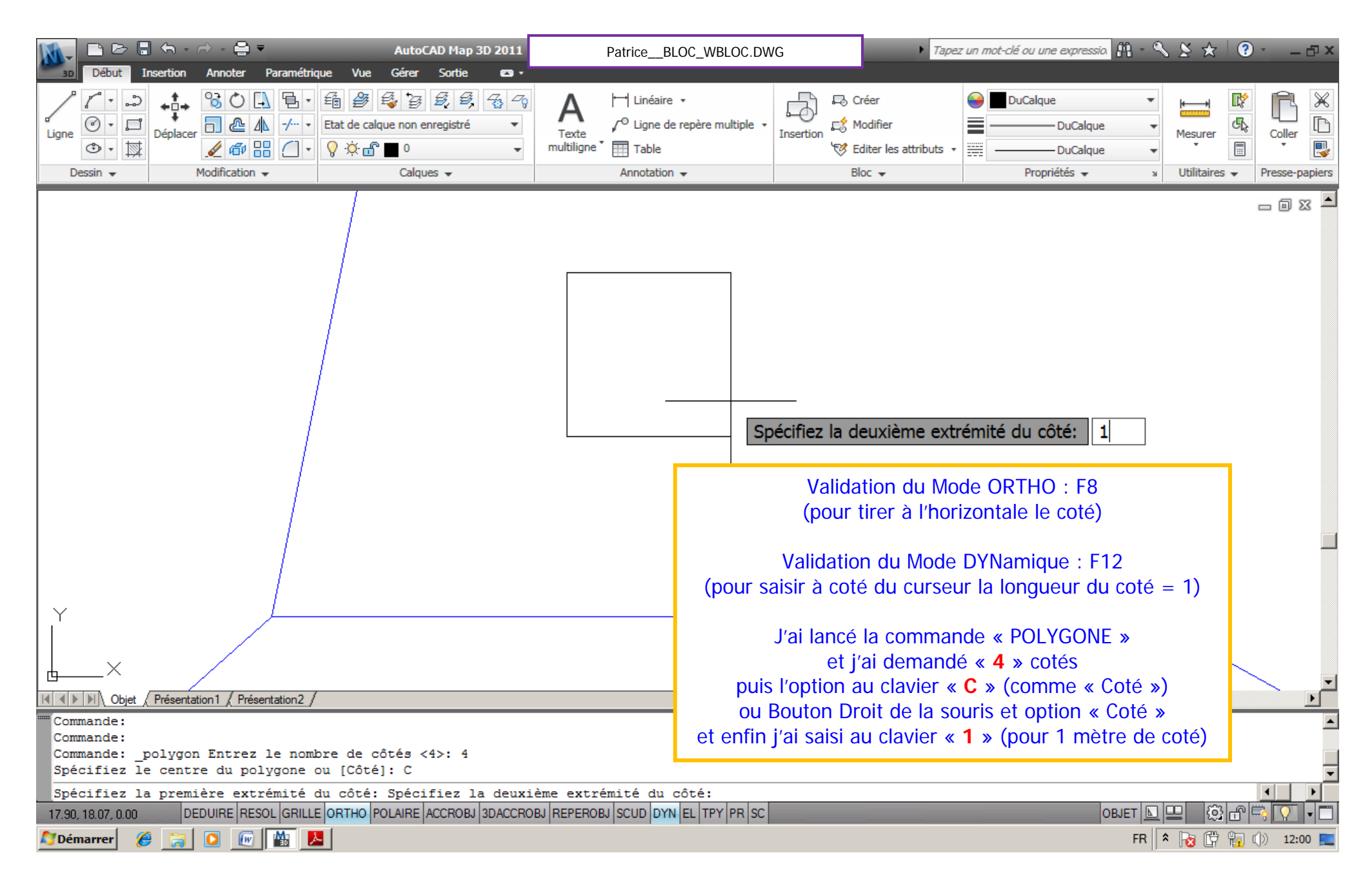

AutoCAD / LT / MAP / CIVIL / AA / MEP / Mechanical / Electrical \* Création/Utilisation d'un Bloc (Symbole) REGARD \* Page: 6 / 32 Ce document s'applique à toute version d'AutoCAD et quelque soit la version 2006 – 201X (Interface RUBAN ou Classique) \* Par Patrice BRAUD vs 1.08

| 🚺 🖻 🖻 🖥 🕤 - 🗁 - 🚔 🔻 🛛 AutoCAD Map 3D 2011                                                                                                    | PatriceBLOC_WBLOC.DWG                                                                                                    | Tapez un mot-clé ou une                                                                                                    | e expressia 🏦 - 🔍 🖄 🛧 🗌                                                                                                    | ?                        |
|----------------------------------------------------------------------------------------------------|----------------------------------------------------------------------------------------------------|----------------------------------------------------------------------------------------------------|----------------------------------------------------------------------------------------------------|--------------------------|
| ability       Debut       Insertion       Annoter       Parametrique       Vue       Gere       Solution       Annoter       Parametrique       Vue       Gere       Solution       Annoter       Annoter       Parametrique       Vue       Gere       Solution       Annoter       Annoter       Parametrique       Vue       Gere       Solution       Annoter       Annoter       Annoter       Parametrique       Vue       Gere       Solution       Annoter       Annoter                                                                                                    | Image: Image: Image | Créer DuCalque<br>Modifier<br>Editer les attributs • Editer les attributs • Propri                                                                                                    | e v luCalque v luCalque v luCalq | Coller<br>Presse-papiers |
| Accrochage/Grille       Repérage polaire       Accrochage aux objets       Accrochage aux objets 3D       Si       Image: Si         Accrochage aux objets activé (F3)       Image: Repérage d'accrochage aux objets activé (F11)         Modes d'accrochage aux objets       Image: Repérage d'accrochage aux objets activé (F11)         Modes d'accrochage aux objets       Image: Repérage d'accrochage aux objets activé (F11)         Modes d'accrochage aux objets       Image: Repérage d'accrochage aux objets activé (F11)         Modes d'accrochage aux objets       Image: Repérage d'accrochage aux objets activé (F11)         Modes d'accrochage aux objets       Image: Repérage d'accrochage aux objets activé (F11)         Modes d'accrochage aux objets       Image: Repérage d'accrochage aux objets activé (F11)         Modes d'accrochage aux objets       Image: Repérage d'accrochage aux objets activé (F11)         Modes d'accrochage aux objets       Image: Repérage d'accrochage aux objets activé (F11)         Modes d'accrochage aux objets       Image: Repérage d'accrochage aux objets activé (F11)         Modes d'accrochage aux objets       Image: Repérage d'accrochage aux objets         Image: Repérage d'accrochage aux objets       Image: Repérage d'accrochage aux objets         Image: Repérage d'accrochage aux objets       Image: Repérage d'accrochage aux objets         Image: Repérage d'accrochage aux objets       Image: Repérage d'accrochage aux objets |                                                                                                    |                                                                                                    |                                                                                                    |                          |
| Pour définir un repérage à partir d'un point d'accrochage, observez une pause<br>du curseur lorsqu'une commande est active. Un vecteur de repérage s'affiche<br>lorsque vous déplacez le curseur. Pour arrêter le repérage, immobilisez-le<br>brèvement.         Options       OK         Annuler       Aide         VINDE       Nobjet (Présentation 1 ( Présentation 2 /         ZOOM       Spécifiez le coin d'une fenêtre, entrez un facteur d'échelle (nX ou<br>[Tout/Centre/DYnamique/ETendu/Précédent/Echelle/Fenêtre/Objet] <temp<br>Spécifiez le coin opposé:<br/>Commande:         13.61, 16.59, 0.00       DEDUIRE RESOL GRILLE ORTHO POLAIRE ACCROBJ 3DACCROBJ REPEROB         Image:       Image:         Image:       Image:&lt;</temp<br>                                                                                                    | Valida<br>Valida<br>Avec : Extré<br>Pour obtenir o<br>des différentes a<br>le paramétrage<br>il suffit d'aller sur<br>puis avec la sour                                                                                                    | tion du Mode REPERO<br>lation du Mode ACCRO<br>mité, Milieu, Intersect<br>cette case de dialogue<br>ides au dessin et ici pl<br>de l'Accrochage aux o<br>r n'importe quel bouto<br>ris Bouton Droit » puis<br>T Bouton Droit puis « | BJ : F11<br>BJ : F3<br>ion, Extension<br>de paramétrage<br>us particulièrement<br>objets (ACCROBJ),<br>n de la barre d'Etat<br>« Paramètres »<br>Accrochage aux obje                                                                                                    | •ts »                    |

AutoCAD / LT / MAP / CIVIL / AA / MEP / Mechanical / Electrical \* Création/Utilisation d'un Bloc (Symbole) REGARD \* Page: 7 / 32 Ce document s'applique à toute version d'AutoCAD et quelque soit la version 2006 – 201X (Interface RUBAN ou Classique) \* Par Patrice BRAUD vs 1.08

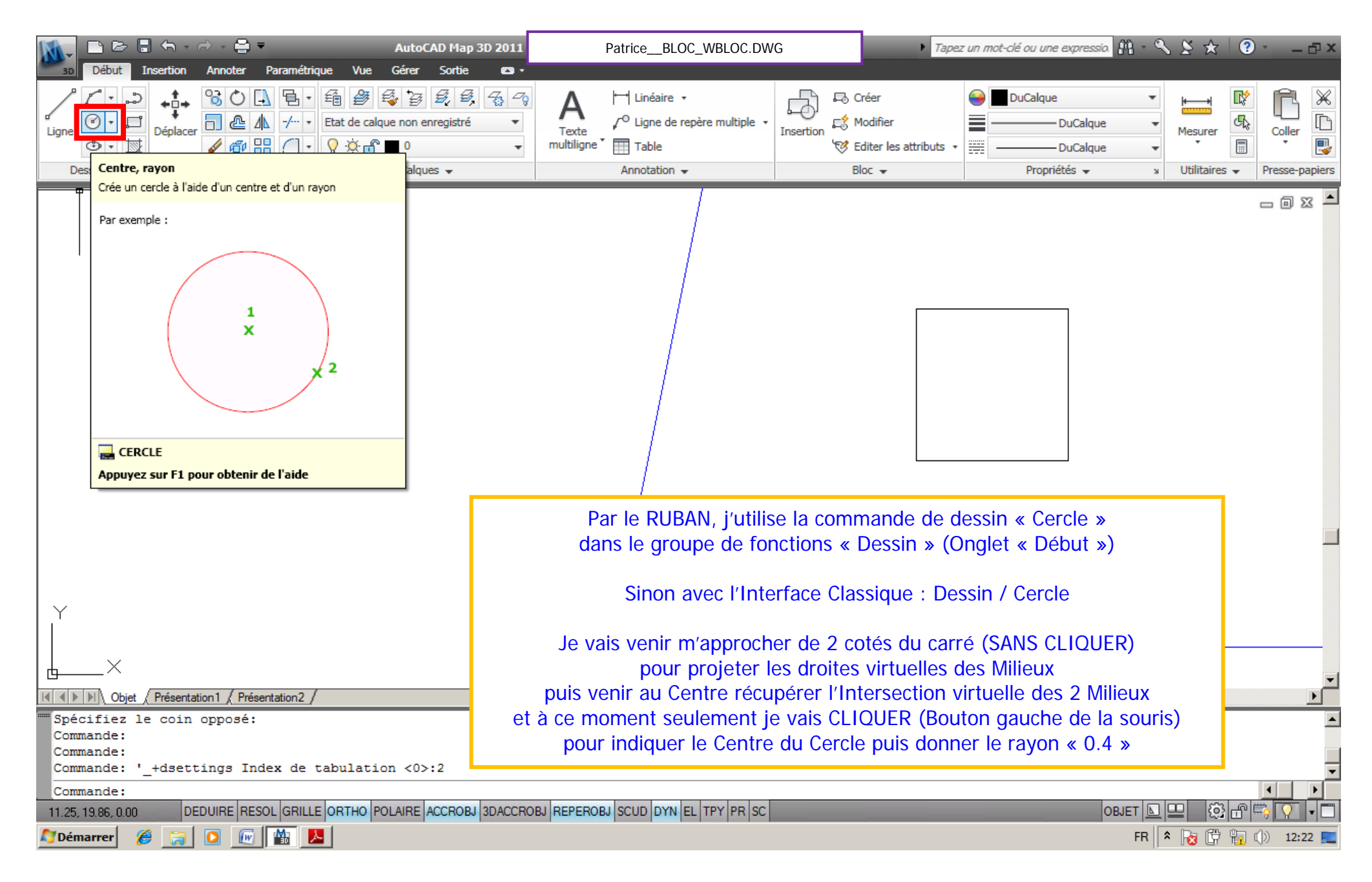

AutoCAD / LT / MAP / CIVIL / AA / MEP / Mechanical / Electrical \* Création/Utilisation d'un Bloc (Symbole) REGARD \* Page: 8 / 32 Ce document s'applique à toute version d'AutoCAD et quelque soit la version 2006 – 201X (Interface RUBAN ou Classique) \* Par Patrice BRAUD vs 1.08

| Début In                  | isertion Annoter Paramétrio                                                                                                    | AutoCAD Map 3D 2011<br>que Vue Gérer Sortie 📼 • | PatriceBLOC_WBLOC.DW                                                                             | /G Tap                  | ez un mot-clé ou une expressio  🏦 🔹 🔇 | ∑ ⊁ ⊀ ∣ (                              | ? ₽ ×                    |
|---------------------------|----------------------------------------------------------------------------------------------------|-------------------------------------------------|--------------------------------------------------------------------------------------------------|-------------------------|---------------------------------------|----------------------------------------|--------------------------|
| Ligne                     | Image: Second second secon | Etat de calque non enregistré<br>Calques •      | A<br>Texte<br>multiligne ▼<br>✓ <sup>O</sup> Ligne de repère multiple ▼<br>Table<br>Annotation ▼ | Insertion<br>Bloc  Bloc | DuCalque                              | Mesurer<br>Utilitaires V               | Coller<br>Presse-papiers |
|                           |                                                                                                    |                                                 | -                                                                                                | '                       | _''                                   |                                        |                          |
|                           |                                                                                                    |                                                 |                                                                                                  |                         |                                       |                                        |                          |
|                           |                                                                                                    |                                                 |                                                                                                  |                         |                                       |                                        |                          |
|                           |                                                                                                    | j.                                              |                                                                                                  |                         |                                       |                                        |                          |
|                           |                                                                                                    |                                                 |                                                                                                  |                         |                                       |                                        |                          |
|                           |                                                                                                    |                                                 |                                                                                                  |                         |                                       |                                        |                          |
|                           |                                                                                                    |                                                 |                                                                                                  |                         |                                       |                                        |                          |
|                           |                                                                                                    | Milieu: < 0.00° N                               | Ailieu: < 270.00°                                                                                |                         |                                       |                                        |                          |
|                           |                                                                                                    |                                                 |                                                                                                  |                         |                                       |                                        |                          |
|                           |                                                                                                    |                                                 |                                                                                                  |                         |                                       |                                        |                          |
|                           |                                                                                                    |                                                 |                                                                                                  |                         |                                       |                                        |                          |
|                           |                                                                                                    |                                                 | $\geq$ $\sim$                                                                                    |                         |                                       |                                        |                          |
|                           |                                                                                                    |                                                 | On voit bien ici la récupéra                                                                     | tion de la projection   | virtuelle des 2 milieux               |                                        |                          |
| <b></b> ×                 |                                                                                                    |                                                 | et donc je vais clique                                                                           | er pour indiquer le C   | entre du Cercle !                     |                                        | _                        |
| Objet (                   | Présentation 1 / Présentation 2 /                                                                                                    | ,                                               |                                                                                                  | <b>I</b>                |                                       |                                        | <u> </u>                 |
| Commande: op<br>Commande: | tions                                                                                                    |                                                 |                                                                                                  |                         | © Patrice                             |                                        | ▲                        |
| Commande:<br>Commande:    |                                                                                                    |                                                 |                                                                                                  |                         |                                       |                                        | ▼                        |
| Commande: _c              | ircle Spécifiez le c                                                                                                    | entre du cercle ou [3P/2P/1                     | Ttr (tangente tangente rayon)]                                                                   | :                       |                                       |                                        |                          |
| 17.28, 18.57, 0.00        |                                                                                                    |                                                 |                                                                                                  |                         | FR F                                  | =   123 (¤<br>* 1 <mark>8</mark> (17 1 | J 💭 12:26 💻              |

AutoCAD / LT / MAP / CIVIL / AA / MEP / Mechanical / Electrical \* Création/Utilisation d'un Bloc (Symbole) REGARD \* Page: 9 / 32 Ce document s'applique à toute version d'AutoCAD et quelque soit la version 2006 – 201X (Interface RUBAN ou Classique) \* Par Patrice BRAUD vs 1.08

| 3D Début I                          | ] ← → → ← 📑 =<br>Insertion Annoter Paramétrio                                                                                                    | AutoCAD Map 3D 2011<br>que Vue Gérer Sortie 🛯 🗸 | PatriceBLOC_WBLOC.DW                                                    | /G ► Tape                                                                | ez un mot-clé ou une expressia  🛱 🔹 🤇                            | \ ⊻ ★   @                                                                       | ) & ×                    |
|-------------------------------------|----------------------------------------------------------------------------------------------------|-------------------------------------------------|-------------------------------------------------------------------------|--------------------------------------------------------------------------|------------------------------------------------------------------|---------------------------------------------------------------------------------|--------------------------|
| Ligne C + Dessin +                  | Image: Second second secon | Etat de calque non enregistré •<br>Calques •    | A<br>Texte<br>multiligne ▼ Linéaire ▼<br>↓ ○ Ligne de repère multiple ▼ | Insertion Créer<br>Modifier<br>Editer les attributs •<br>Bloc •          | DuCalque   DuCalque    DuCalque                                  | Mesurer<br>Utilitaires V                                                        | Coller<br>Presse-papiers |
|                                     |                                                                                                    | 0.4                                             |                                                                         |                                                                          |                                                                  |                                                                                 |                          |
|                                     |                                                                                                    |                                                 | Après le C<br>Je saisis                                                 | CLIC qui a indiqué le<br>au clavier la valeur o<br>nté du curseur et por | Centre du Cercle<br>du rayon « 0.4 »<br>a pas sur la ligne de co | mmande                                                                          |                          |
| Commande:<br>Commande:<br>Commande: | (rresentation) / Presentation2 /<br>circle Spécifiez le ce                                                                                                    | entre du cercle ou [3P/2P/T                     | car le M                                                                | lode DYNamique (F1                                                       | 2) est ACTIVE !                                                  |                                                                                 |                          |
| tangente ray                        | yon)]:                                                                                                    | [Dissibus] 2025 445 -                           |                                                                         |                                                                          |                                                                  |                                                                                 |                          |
| 17.64, 18.57, 0.00                  | DEDUIRE RESOL GRILLE                                                                                                    | E ORTHO POLAIRE ACCROBJ 3DACCRO                 | BJ REPEROBJ SCUD DYN EL TPY PR SC                                       |                                                                          | OBJET 📐                                                          | 9<br>10<br>10<br>10<br>10<br>10<br>10<br>10<br>10<br>10<br>10<br>10<br>10<br>10 |                          |
| 🔊 Démarrer 🛛 🔏                      | 9 🔁 🖸 💹                                                                                                    | <b>S</b>                                        |                                                                         |                                                                          | FR                                                               | * 😼 🛱 🙀                                                                         | (j)) 12:29 📃             |

AutoCAD / LT / MAP / CIVIL / AA / MEP / Mechanical / Electrical \* Création/Utilisation d'un Bloc (Symbole) REGARD \* Page: 10 / 32 Ce document s'applique à toute version d'AutoCAD et quelque soit la version 2006 – 201X (Interface RUBAN ou Classique) \* Par Patrice BRAUD vs 1.08

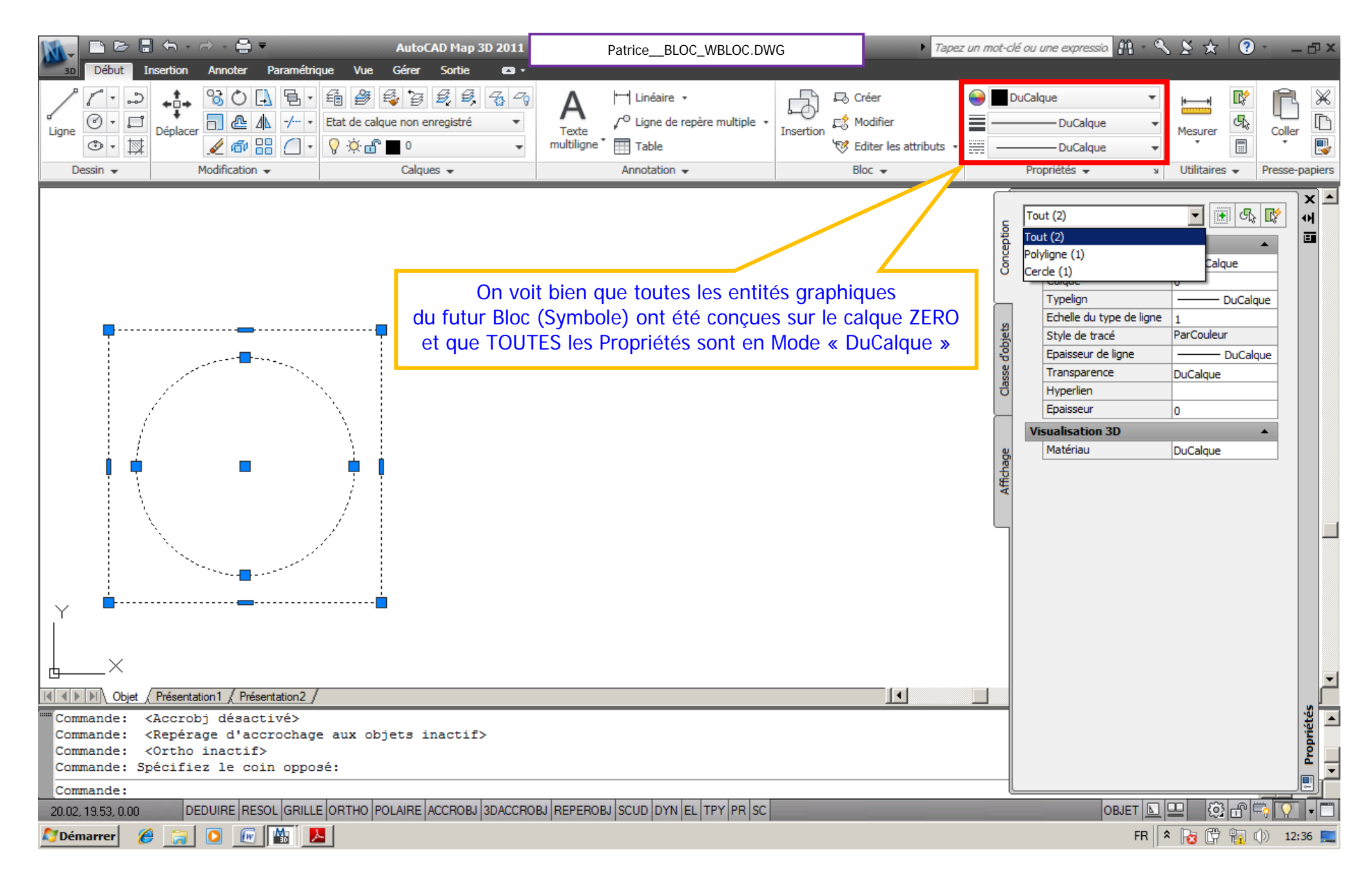

AutoCAD / LT / MAP / CIVIL / AA / MEP / Mechanical / Electrical \* Création/Utilisation d'un Bloc (Symbole) REGARD \* Page: 11 / 32 Ce document s'applique à toute version d'AutoCAD et quelque soit la version 2006 – 201X (Interface RUBAN ou Classique) \* Par Patrice BRAUD vs 1.08

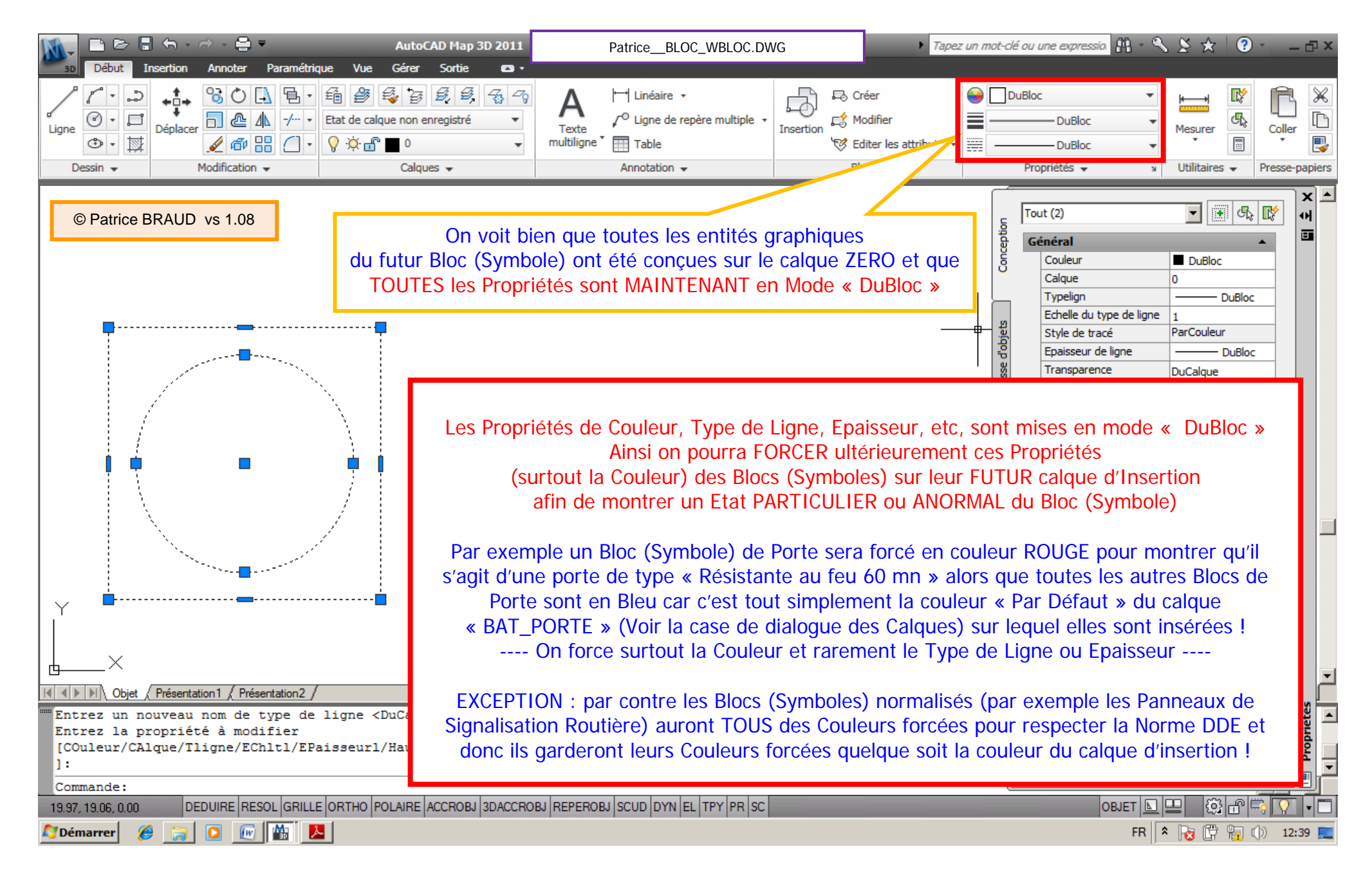

AutoCAD / LT / MAP / CIVIL / AA / MEP / Mechanical / Electrical \* Création/Utilisation d'un Bloc (Symbole) REGARD \* Page: 12 / 32 Ce document s'applique à toute version d'AutoCAD et quelque soit la version 2006 – 201X (Interface RUBAN ou Classique) \* Par Patrice BRAUD vs 1.08

| AutoCAD Map 3D 2011                                                                                                    | PatriceBLOC_WBLOC.DWG                                                                                                   | 🕨 Tapez un mot-clé ou une expressio 👫 + 🔧 🏂 😧 - 👝 🗆 🗙                                                                                                    |
|----------------------------------------------------------------------------------------------------|----------------------------------------------------------------------------------------------------|----------------------------------------------------------------------------------------------------|
| Solution     Allioter     Parametrique     Vie     Gera     Solution       Image: Solution     Image: Solution     Image: Solution     Image: Solution     Image: Solution     Image: Solution       Image: Solution     Image: Solution     Image: Solution     Image: Solution     Image: Solution     Image: Solution       Image: Solution     Image: Solution     Image: Solution     Image: Solution     Image: Solution     Image: Solution       Image: Solution     Image: Solution     Image: Solution     Image: Solution     Image: Solution     Image: Solution                                                                                                    | Exemples de Blocs (Symboles) co<br>Couleurs, Types de Lig<br>DONC quelque soit la Couleur, 1<br>ces Symboles normalisés | onçus sur le calque ZERO mais dont TOUTES les<br>gne, Epaisseurs sont en mode FORCE<br>Type de Ligne, Epaisseur du Calque d'Insertion,<br>auront TOUJOURS la MEME apparence ! |
|                                                                                                    |                                                                                                    |                                                                                                    |
| A     A     A |                                                                                                    | ▼                                                                                                    |
| Espace disque dgw (D:) libre: 66808.7 Mo<br>Espace disque temp (C:) libre: 18202.6 Mo<br>Mémoire physique disponible: 1330.1 Mo (sur 3067.0M)<br>Espace disponible dans le fichier d'échange: 9487.8 Mo (sur                                                                                                    | 11255.2M)                                                                                                    | © Patrice BRAUD vs 1.08                                                                                                    |
|                                                                                                    |                                                                                                    |                                                                                                    |
|                                                                                                    | שין אבייבאטשין <i>ג</i> כטט וטזא ובבן דיז ויא ואכ                                                                       | FR 🕆 😽 👘 🕦 12:50 💻                                                                                                    |

AutoCAD / LT / MAP / CIVIL / AA / MEP / Mechanical / Electrical \* Création/Utilisation d'un Bloc (Symbole) REGARD \* Page: 13 / 32 Ce document s'applique à toute version d'AutoCAD et quelque soit la version 2006 – 201X (Interface RUBAN ou Classique) \* Par Patrice BRAUD vs 1.08

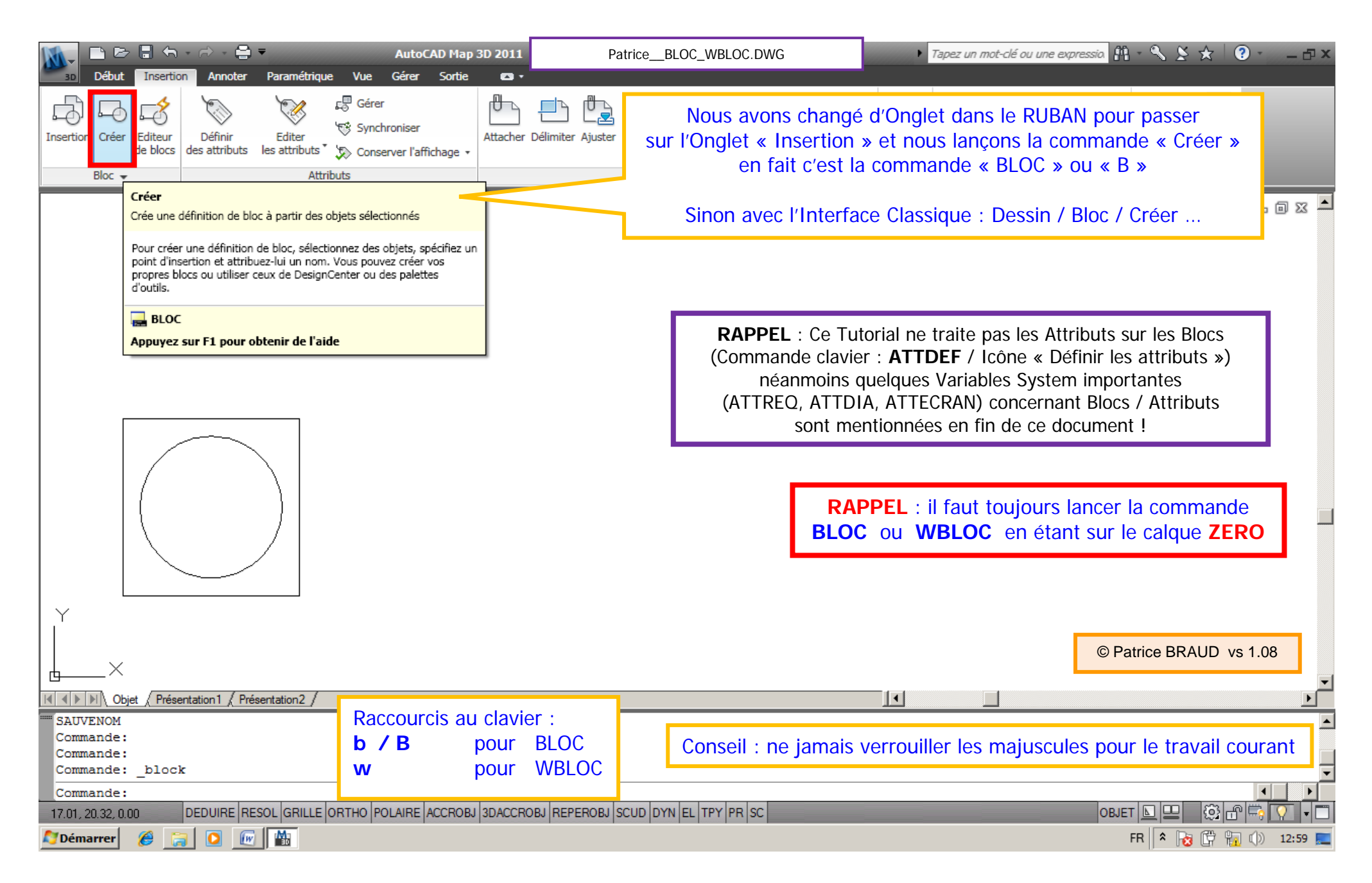

AutoCAD / LT / MAP / CIVIL / AA / MEP / Mechanical / Electrical \* Création/Utilisation d'un Bloc (Symbole) REGARD \* Page: 14 / 32 Ce document s'applique à toute version d'AutoCAD et quelque soit la version 2006 – 201X (Interface RUBAN ou Classique) \* Par Patrice BRAUD vs 1.08

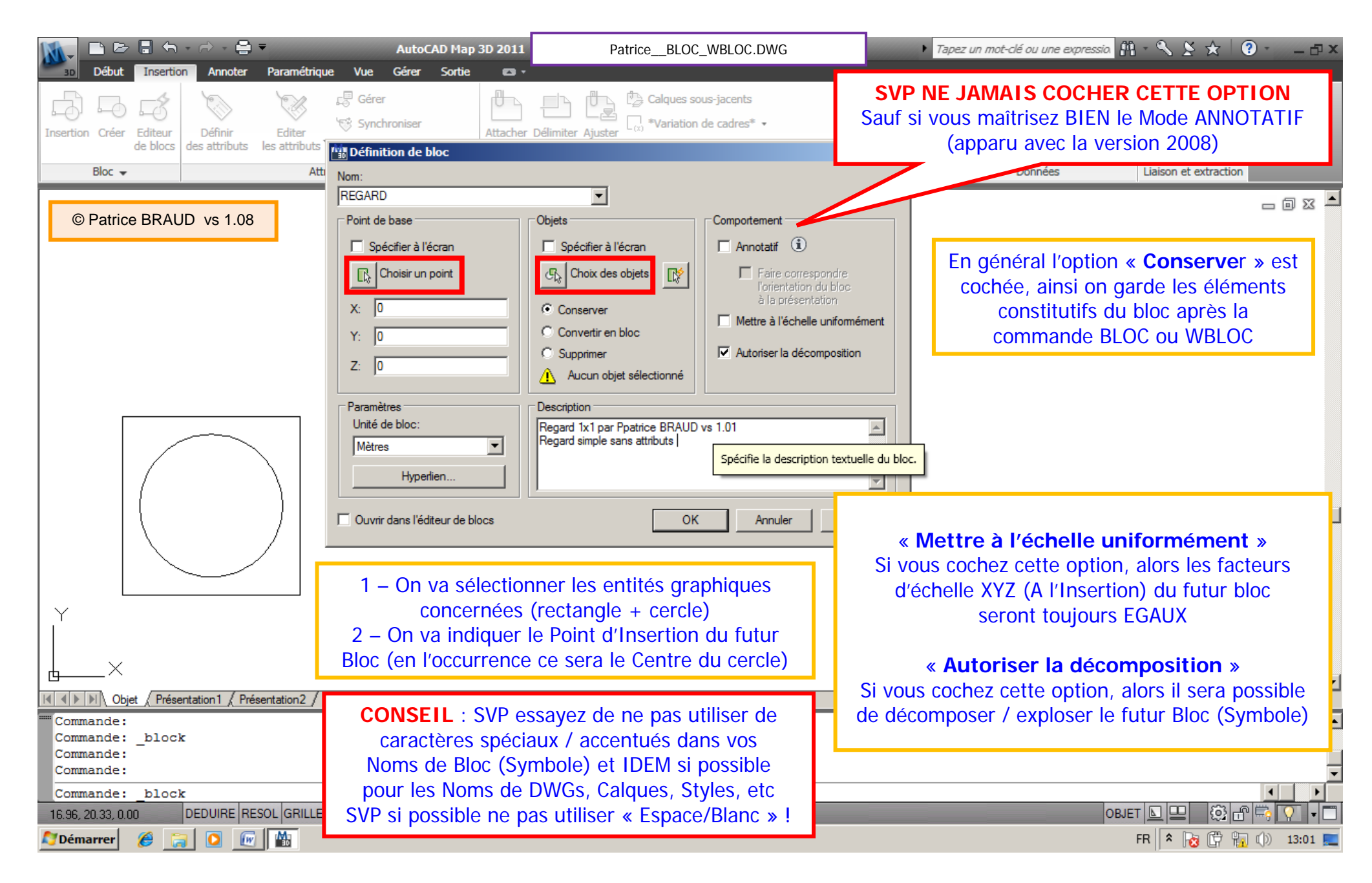

AutoCAD / LT / MAP / CIVIL / AA / MEP / Mechanical / Electrical \* Création/Utilisation d'un Bloc (Symbole) REGARD \* Page: 15 / 32 Ce document s'applique à toute version d'AutoCAD et quelque soit la version 2006 – 201X (Interface RUBAN ou Classique) \* Par Patrice BRAUD vs 1.08

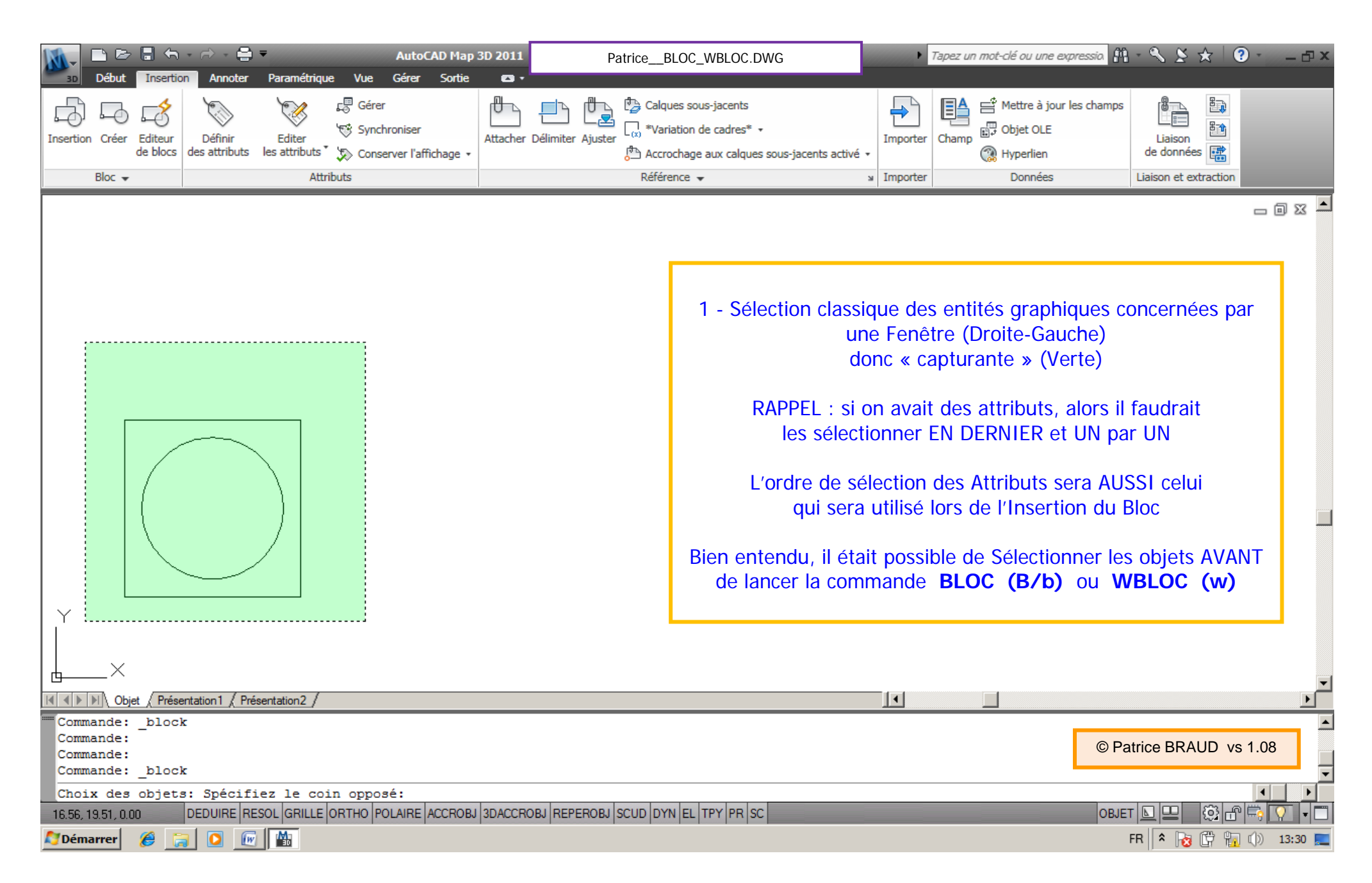

AutoCAD / LT / MAP / CIVIL / AA / MEP / Mechanical / Electrical \* Création/Utilisation d'un Bloc (Symbole) REGARD \* Page: 16 / 32 Ce document s'applique à toute version d'AutoCAD et quelque soit la version 2006 – 201X (Interface RUBAN ou Classique) \* Par Patrice BRAUD vs 1.08

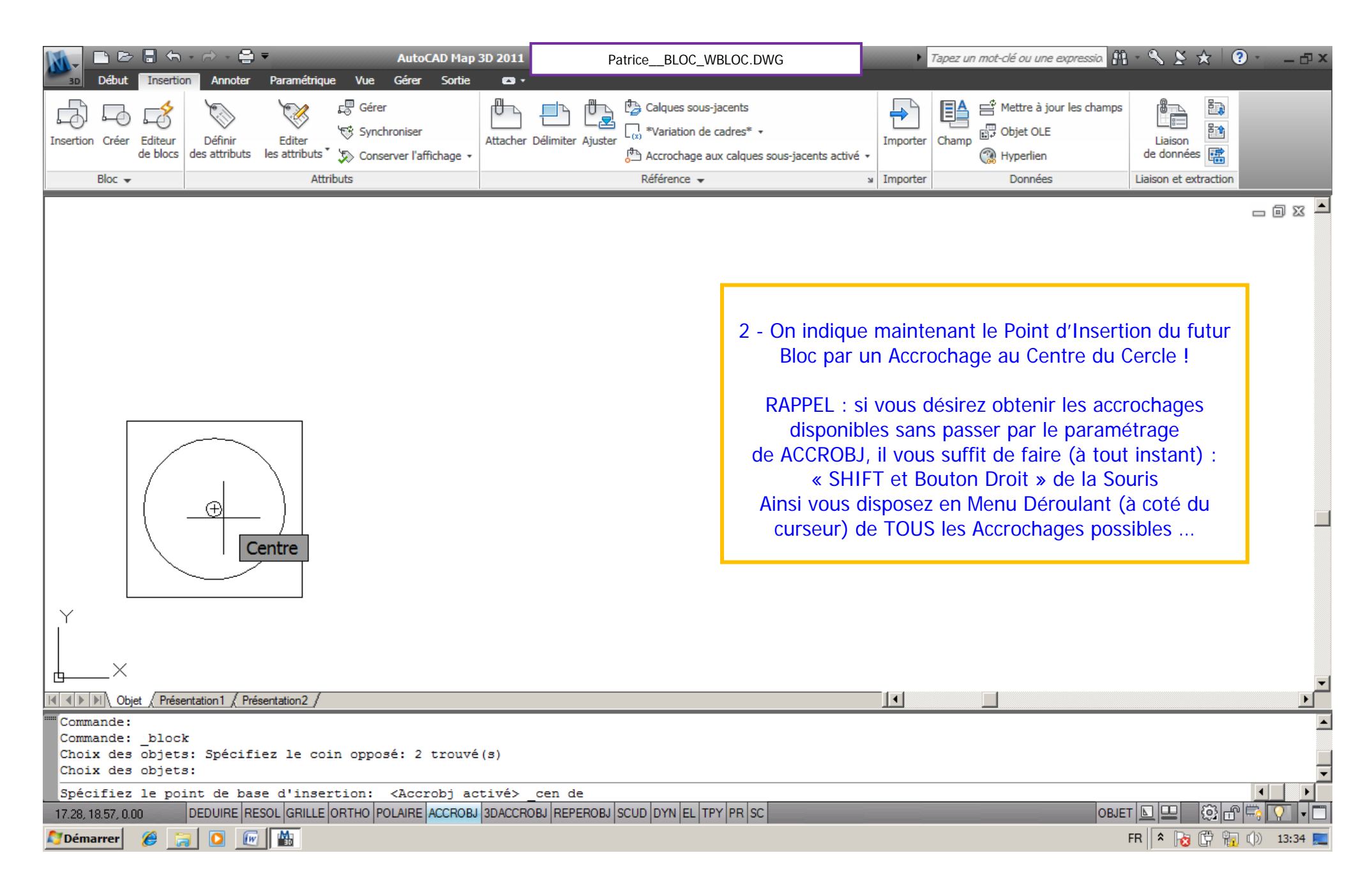

AutoCAD / LT / MAP / CIVIL / AA / MEP / Mechanical / Electrical \* Création/Utilisation d'un Bloc (Symbole) REGARD \* Page: 17 / 32 Ce document s'applique à toute version d'AutoCAD et quelque soit la version 2006 – 201X (Interface RUBAN ou Classique) \* Par Patrice BRAUD vs 1.08

|                                                                                                    | AutoCAD Map 3D 2011                                                                                                    | PatriceBLOC_WBLOC.DWG                                                                                                    | ► Tap                           | ez un mot-clé ou une expressio. 👫 | - 🔍 😤 🛧 🛛 🕄 - 🗆 ×                       |
|----------------------------------------------------------------------------------------------------|----------------------------------------------------------------------------------------------------|----------------------------------------------------------------------------------------------------|---------------------------------|-----------------------------------|-----------------------------------------|
| and     Début     Insertion     Annoter     Paramétrique       Insertion     Insertion     Insertion     Insertion     Insertion     Insertion                                              | Vue     Gérer     Sortie     Image: Constraint of the sort of the sort | Délimiter Ajuster                                                                                                    | Importer Ch                     | Mettre à jour les champs          | Liaison<br>de données                   |
| Bloc - Att                                                                                                    | Definition de bloc                                                                                                    |                                                                                                    | x prter                         | Données                           |                                         |
|                                                                                                    | REGARD                                                                                                    |                                                                                                    |                                 |                                   |                                         |
| © Patrice BRAUD vs 1.08                                                                                                    | Point de base  Spécifier à l'écran  Choisir un point  X: 17.28165889681259  Y: 18.57208395742873  Z: 0  Paramètres Unité de bloc: Mètres Hyperlien  Ouvrir dans l'éditeur de blocs                                                                                                    | Objets       Comportement         Spécifier à l'écran       Annotatif €         Choix des objets       Faire correspon<br>l'orientation du t<br>à la présentation         Convertir en bloc       Mettre à l'échelle uni         Supprimer       Autoriser la décompo         2 objets sélectionnés       ✓ Autoriser la décompo         Description       Regard 1x1 par Patrice BRAUD vs 1.02         Regard simple sans attributs       OK | fre<br>loc<br>omément<br>sition | En fait la zon<br>est rarem       | e « Description »<br>ent utilisée       |
| Y<br>X<br>X<br>X<br>X<br>V<br>V<br>V<br>V<br>V<br>V<br>V<br>V<br>V<br>V<br>V<br>V<br>V<br>V<br>V                                                                                            | CONSEIL<br>caractèr<br>Noms de<br>pour les N<br>SVP si poss                                                                                                    | : SVP essayez de ne pas utiliser<br>res spéciaux / accentués dans vos<br>Bloc (Symbole) et IDEM si possib<br>loms de DWGs, Calques, Styles, e<br>ible ne pas utiliser « Espace/Blan                                                                                                    | de<br>ie<br>etc<br>c » !        | A priori, TC<br>Donc nous cli     | OUT est PRET !<br>quons sur « OK »<br>✓ |
| Commande:<br>Commande: _block<br>Choix des objets: Spécifiez le coin<br>Choix des objets:<br>Spécifiez le point de base d'inserti<br>17.28, 18.53, 0.00 DEDUIRE RESOL GRILLE OR<br>Démarrer | opposé: 2 trouvé(s)<br>ion: <accrobj activé=""><br/>THO POLAIRE <mark>ACCROBJ</mark> 3DACCRO</accrobj>                                                                                                    | cen de<br>DBJ REPEROBJ SCUD DYN EL TPY PR SC                                                                                                    |                                 | OBJE                              |                                         |

AutoCAD / LT / MAP / CIVIL / AA / MEP / Mechanical / Electrical \* Création/Utilisation d'un Bloc (Symbole) REGARD \* Page: 18 / 32 Ce document s'applique à toute version d'AutoCAD et quelque soit la version 2006 – 201X (Interface RUBAN ou Classique) \* Par Patrice BRAUD vs 1.08

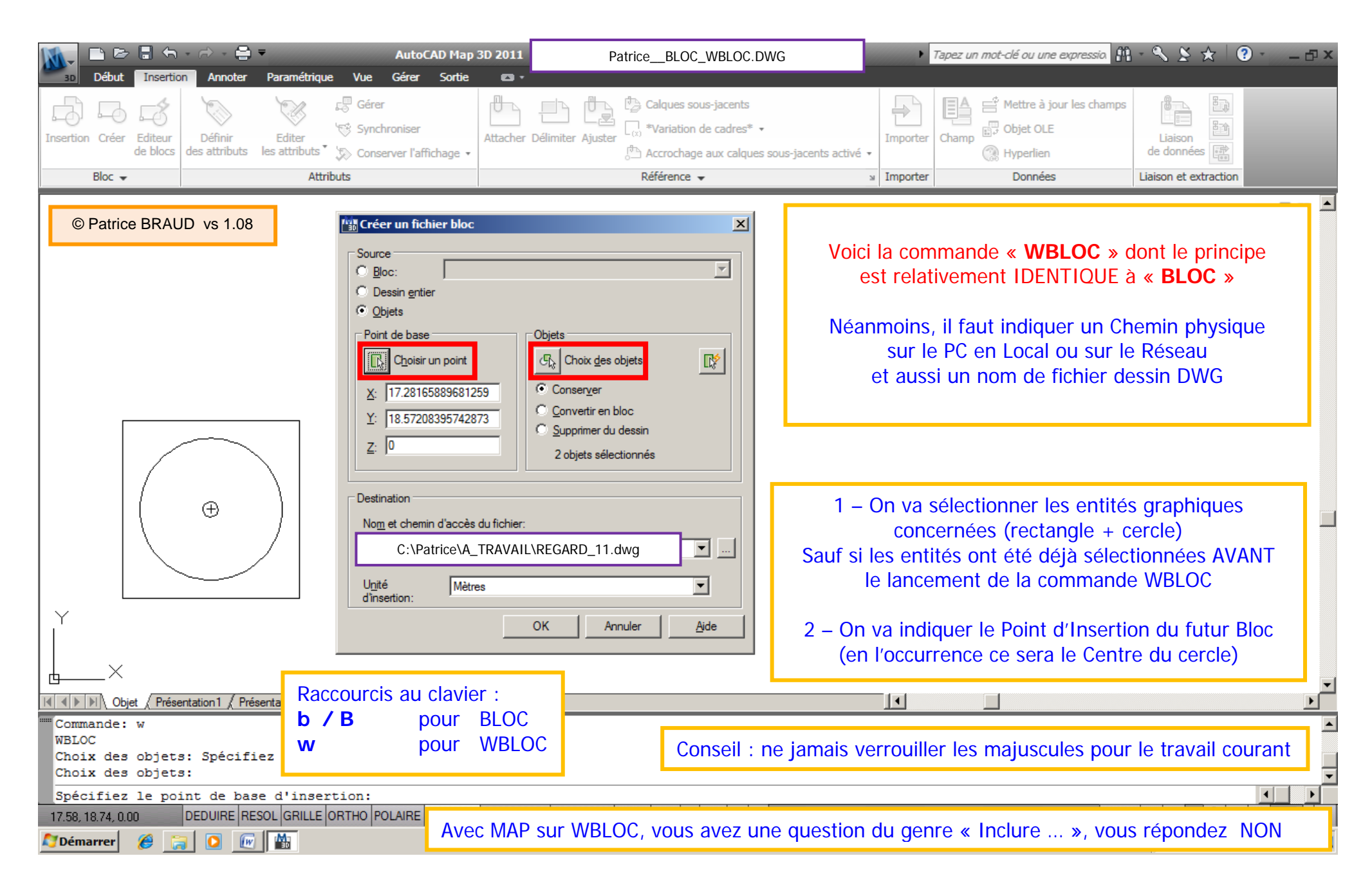

AutoCAD / LT / MAP / CIVIL / AA / MEP / Mechanical / Electrical \* Création/Utilisation d'un Bloc (Symbole) REGARD \* Page: 19 / 32 Ce document s'applique à toute version d'AutoCAD et quelque soit la version 2006 – 201X (Interface RUBAN ou Classique) \* Par Patrice BRAUD vs 1.08

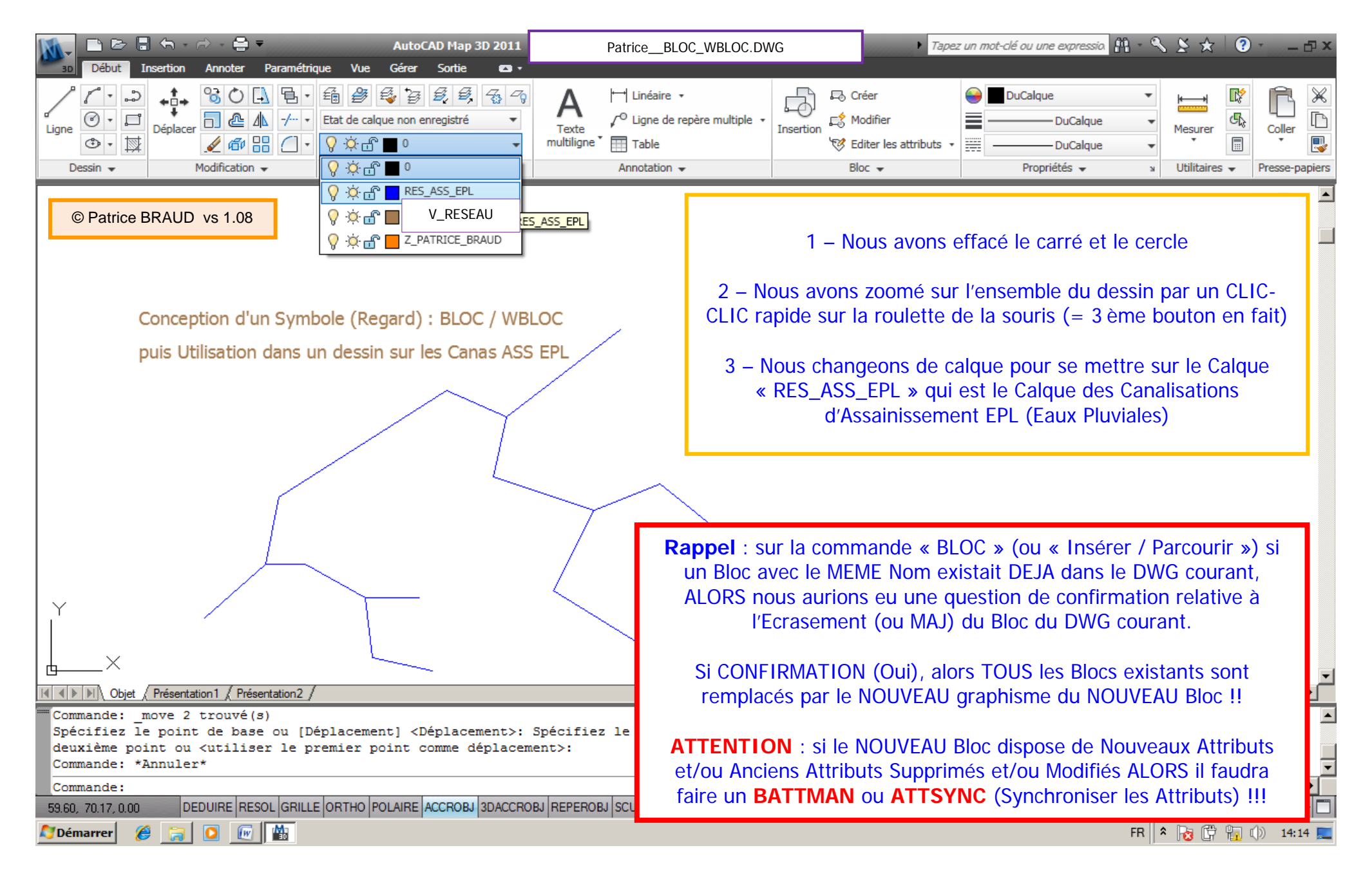

AutoCAD / LT / MAP / CIVIL / AA / MEP / Mechanical / Electrical \* Création/Utilisation d'un Bloc (Symbole) REGARD \* Page: 20 / 32 Ce document s'applique à toute version d'AutoCAD et quelque soit la version 2006 – 201X (Interface RUBAN ou Classique) \* Par Patrice BRAUD vs 1.08

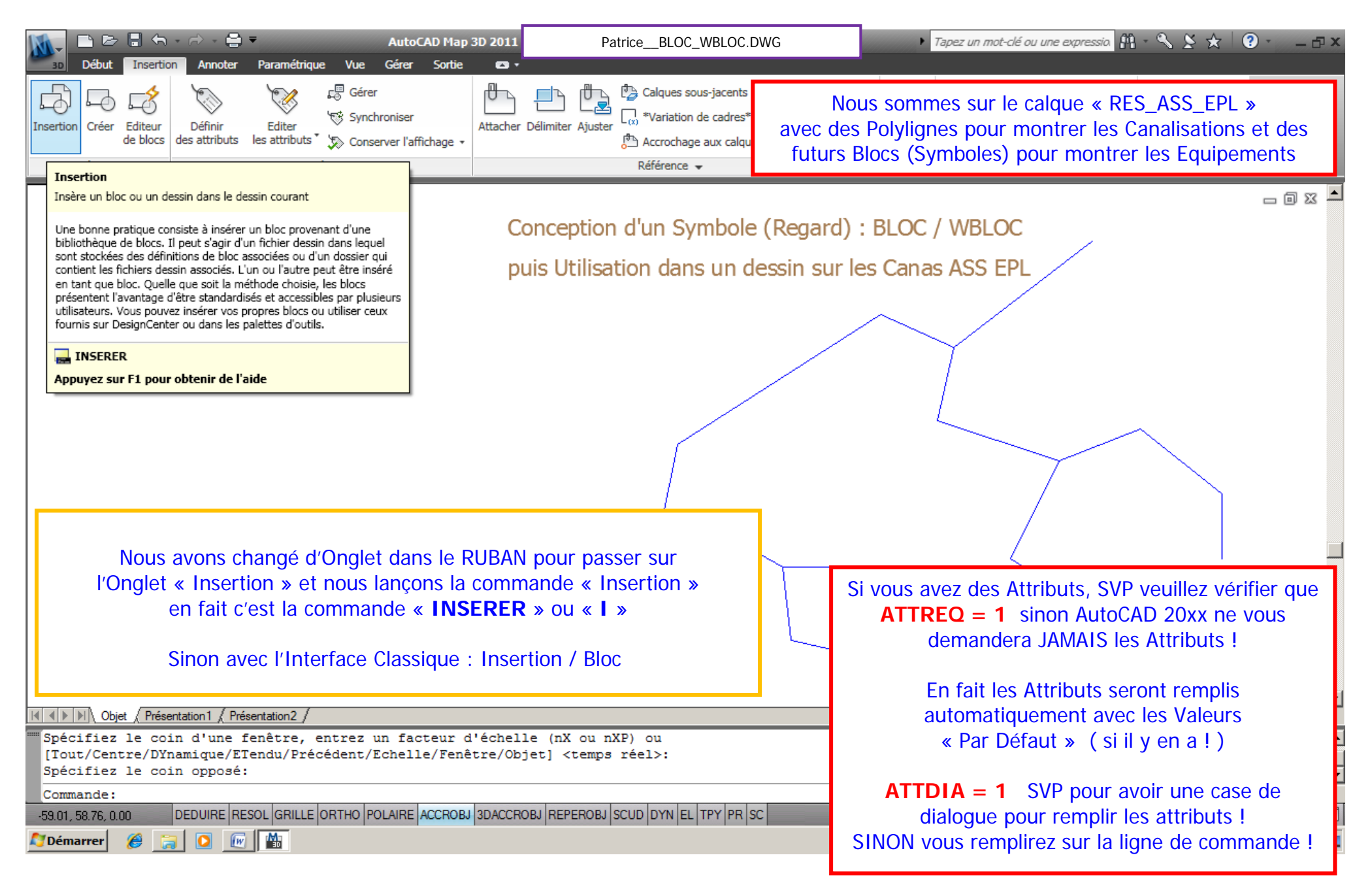

AutoCAD / LT / MAP / CIVIL / AA / MEP / Mechanical / Electrical \* Création/Utilisation d'un Bloc (Symbole) REGARD \* Page: 21 / 32 Ce document s'applique à toute version d'AutoCAD et quelque soit la version 2006 – 201X (Interface RUBAN ou Classique) \* Par Patrice BRAUD vs 1.08

| M-     |          | 🗄 🕤                 | - 🗟 - 🖨                  | ₹                         |                               | AutoC                        | AD Map   | 3D 2011  | PatriceBLOC_WBLOC.DWG | •        | Tapez un mot-clé ou une expressio. 👫 | - 🔍 🖄 🛧 🛛 🤅           | ) @ x |
|--------|----------|---------------------|--------------------------|---------------------------|-------------------------------|------------------------------|----------|----------|-----------------------|----------|--------------------------------------|-----------------------|-------|
| 3D     | Début    | Insertio            | n Annoter                | Paramétrique              | e Vue                         | Gérer                        | Sortie   |          |                       |          |                                      |                       |       |
| Insert | on Créer | Editeur<br>de blocs | Définir<br>des attributs | Editer<br>les attributs * | c⊟ Gére<br>'∜ Sync<br>'∑ Cons | r<br>hroniser<br>ærver l'aff | ìchage 🔹 | Attacher | Délimiter Ajuster     | Importer | Champ Hyperlien                      | Liaison<br>de données |       |
|        | Bloc 👻   |                     |                          | Attri                     | buts                          |                              |          |          | Référence 👻           | Importer | Données                              | Liaison et extraction |       |

| 📲 Paramètres de dessi                                                                                                    | n                      |                  |                     | ×                |    |  |  |
|----------------------------------------------------------------------------------------------------|------------------------|------------------|---------------------|------------------|----|--|--|
| Accrochage/Grille Repé                                                                                                    | érage polaire Accroo   | chage aux objets | Accrochage aux ob   | jets 3D Si       |    |  |  |
| Accrochage aux ob                                                                                                    | jets activé (F3)       | 🔲 Repérage d'    | accrochage aux obje | ets activé (F11) |    |  |  |
| Modes d'accrochage                                                                                                    | aux objets             |                  |                     |                  |    |  |  |
| Extrémité                                                                                                    | 5                      | Insertion        | Tout se             | électionner      |    |  |  |
| 🛆 🗖 Milieu                                                                                                    | ь                      | Perpendicula     | aire Tout           | teffacer         |    |  |  |
| 🔿 🗖 Centre                                                                                                    | ਰ                      | Tangente         |                     |                  |    |  |  |
| 🛛 🗖 Nodal                                                                                                    | X                      | Proche           |                     |                  |    |  |  |
| 🔷 🗖 Quadrant                                                                                                    |                        |                  | projetée            |                  |    |  |  |
| $	imes$ $\square$ Intersection                                                                                                    | 11                     | 🗌 Parallèle      |                     |                  |    |  |  |
| 🗖 Extension                                                                                                    |                        |                  |                     |                  |    |  |  |
| Pour définir un repérage à partir d'un point d'accrochage, observez une pause<br>du curseur lorsqu'une commande est active. Un vecteur de repérage s'affiche<br>lorsque vous déplacez le curseur. Pour arrêter le repérage, immobilisez-le<br>brièvement. |                        |                  |                     |                  |    |  |  |
| Options                                                                                                    |                        | ОК               | Annuler             | Aide             |    |  |  |
| Objet Présent                                                                                                    | tation 1 / Présentatio | ion2 /           |                     |                  |    |  |  |
| [Tout/Centre/DYnamique/ETendu/Précédent/Echelle/Fenêtre/Objet] <te<br>Spécifiez le coin opposé:<br/>Commande:</te<br>                                                                                                    |                        |                  |                     |                  |    |  |  |
|                                                                                                    |                        |                  |                     |                  |    |  |  |
| 24.40, -3.36, 0.00                                                                                                    |                        |                  | FOLKINE MUCHOB      |                  | ER |  |  |
|                                                                                                    |                        | <u>u</u>         |                     |                  |    |  |  |

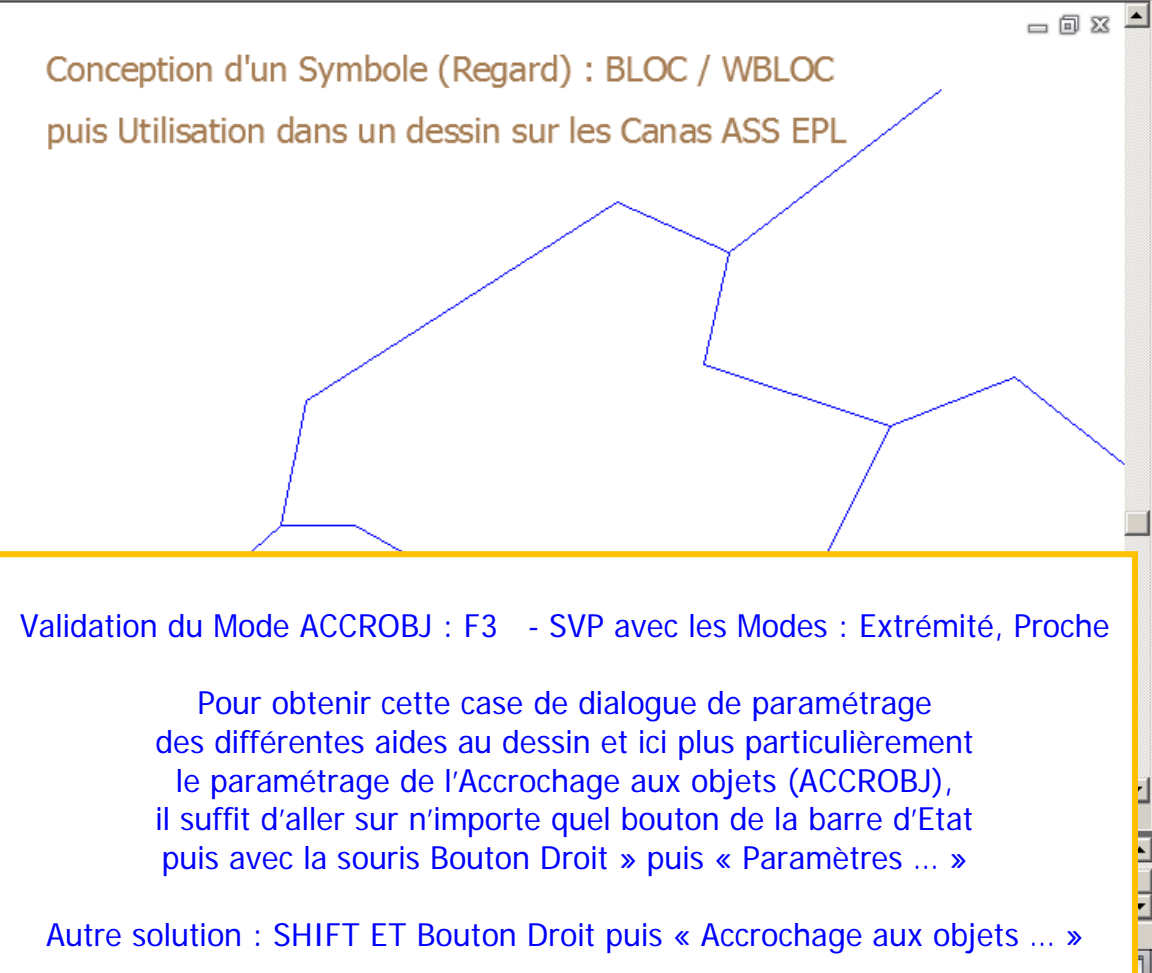

AutoCAD / LT / MAP / CIVIL / AA / MEP / Mechanical / Electrical \* Création/Utilisation d'un Bloc (Symbole) REGARD \* Page: 22 / 32 Ce document s'applique à toute version d'AutoCAD et quelque soit la version 2006 – 201X (Interface RUBAN ou Classique) \* Par Patrice BRAUD vs 1.08

| Image: Solution of the second second seco | PatriceBLOC_WBLOC.DWG                                                                                                    | Tapez un mot-clé ou une expressio                                                                                                    | £11. • ९ ⊻ ★ 😨 • – ₽ ×                                                                      |
|----------------------------------------------------------------------------------------------------|----------------------------------------------------------------------------------------------------|----------------------------------------------------------------------------------------------------|---------------------------------------------------------------------------------------------|
| Insertion Créer Editeur<br>de blocs Définir des attributs Editer des attributs Conserver l'affichage V                                                                                                    | Calques sous-jacents<br>$\Box_{(2)}$ *Variation de cadres* •<br>$\int_{0}^{2n}$ Accrochage aux calques sous-jacents activé | Importer International Action of the second second | mps<br>Liaison<br>de données                                                                |
| Dans l'ascenseur des Blocs (Symboles) déjà Présents / Ut                                                                                                    | ilisés dans le dessin                                                                                                    | Importer Données                                                                                                    | Liaison et extraction                                                                       |
| courant, nous alions choisir bien sur ceiul qui est nomin                                                                                                    | ne « REGARD »                                                                                                    |                                                                                                    |                                                                                             |
| Si jam<br>liste, al<br>ou su                                                                                                    | nais le Bloc (Symbole) qui n<br>ors il suffit d'utiliser « Parco<br>Ir le Réseau le fichier dessir                         | ous concerne n'était pas dé<br>ourir » pour aller cherche<br>n DWG (un Bloc en fait) qui                                                                                                    | ijà présent dans la<br>er sur le PC en Local<br>nous intéresse                              |
| Mom:       REGARD       Parcourir         Chemin:       Chercher à l'aide des données géographiques         Point d'Insertion       Echelle         Rotation       Spécifier à l'écran         Image: Spécifier à l'écran       Image: Spécifier à l'écran                                                                                                    |                                                                                                    |                                                                                                    |                                                                                             |
| X:     0     X:     1       Y:     0     Y:     1       Z:     0     Z:     1       Image:     0     0       Image:     0       Image:     0 <th>1 – « Point d'ir<br/>« déposer » le B<br/>- soit au Dépa<br/>- soit</th> <th>nsertion » est COCHE ainsi<br/>Bloc (REGARD) en Dynamiqu<br/>rt / Fin d'un segment de Ca<br/>n'importe où sur la Canalisa</th> <th>il sera possible de<br/>ue (sous le curseur)<br/>analisation (Extrémité), J<br/>ation (Proche)</th>                                                                                                    | 1 – « Point d'ir<br>« déposer » le B<br>- soit au Dépa<br>- soit                                                           | nsertion » est COCHE ainsi<br>Bloc (REGARD) en Dynamiqu<br>rt / Fin d'un segment de Ca<br>n'importe où sur la Canalisa                                                                                                    | il sera possible de<br>ue (sous le curseur)<br>analisation (Extrémité), J<br>ation (Proche) |
| Commande:<br>Commande:<br>Commande:                                                                                                    | 2 – « Rotation » e<br>« suivre<br>pour « dépo                                                                              | est COCHE ainsi il sera possi<br>e » la pente / angle de la Ca<br>oser » le Bloc (REGARD) sur                                                                                                    | ible (si nécessaire) de la analisation<br>• la Canalisation                                 |
| Commande: _insert<br>-17.78, 26.76, 0.00 DEDUIRE RESOL GRILLE ORTHO POLAIRE ACCROBJ 3DACCROBJ REPEROBJ                                                                                                    | SCUD DYN EL TPY PR SC                                                                                                    | C                                                                                                    |                                                                                             |
| Ar Démarrer 🏉 🧊 🖸 😥 🔛                                                                                                    |                                                                                                    |                                                                                                    | FR 客 😼 🛱 📊 🕼 14:36 💻                                                                        |

AutoCAD / LT / MAP / CIVIL / AA / MEP / Mechanical / Electrical \* Création/Utilisation d'un Bloc (Symbole) REGARD \* Page: 23 / 32 Ce document s'applique à toute version d'AutoCAD et quelque soit la version 2006 – 201X (Interface RUBAN ou Classique) \* Par Patrice BRAUD vs 1.08

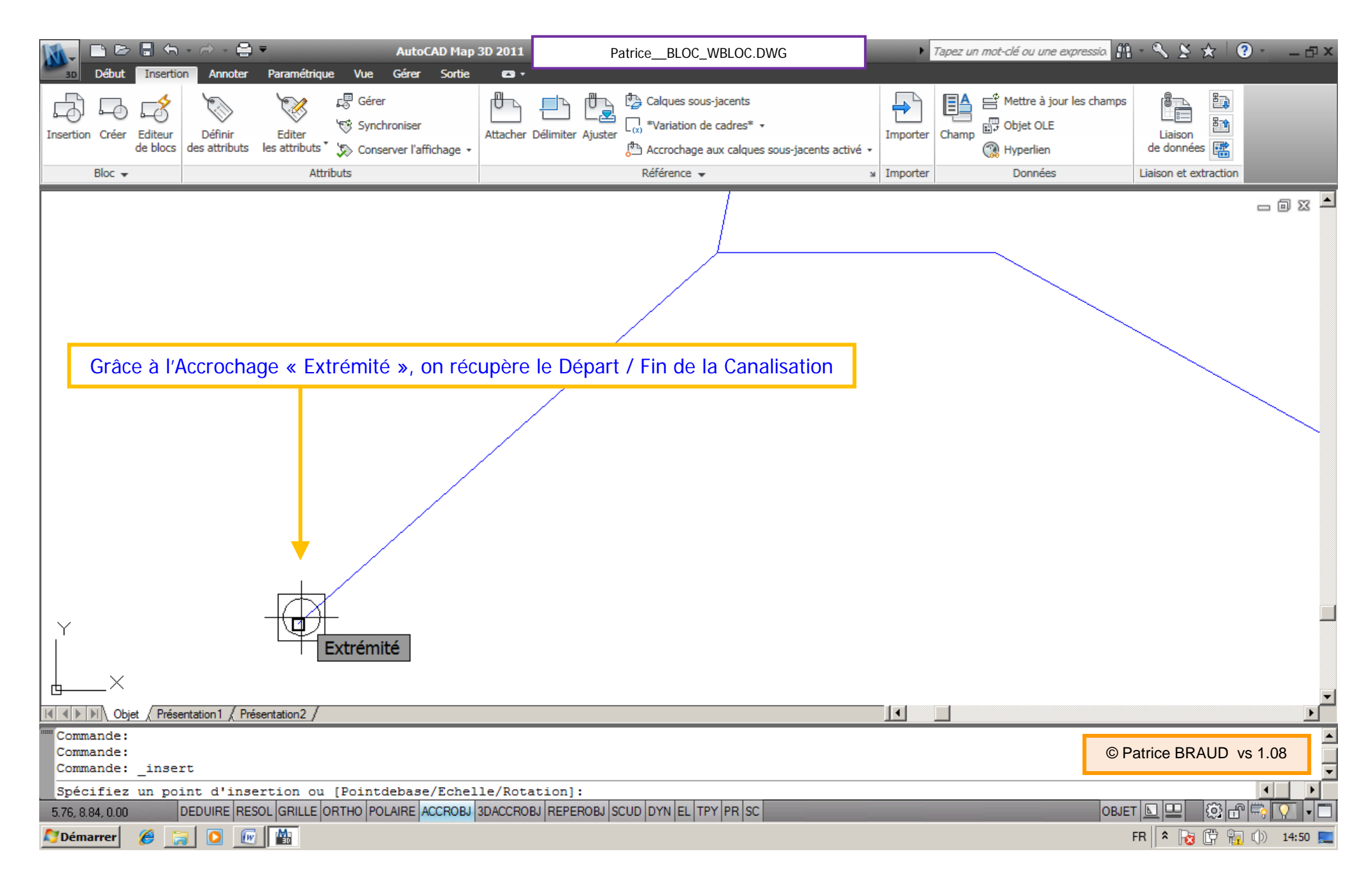

AutoCAD / LT / MAP / CIVIL / AA / MEP / Mechanical / Electrical \* Création/Utilisation d'un Bloc (Symbole) REGARD \* Page: 24 / 32 Ce document s'applique à toute version d'AutoCAD et quelque soit la version 2006 – 201X (Interface RUBAN ou Classique) \* Par Patrice BRAUD vs 1.08

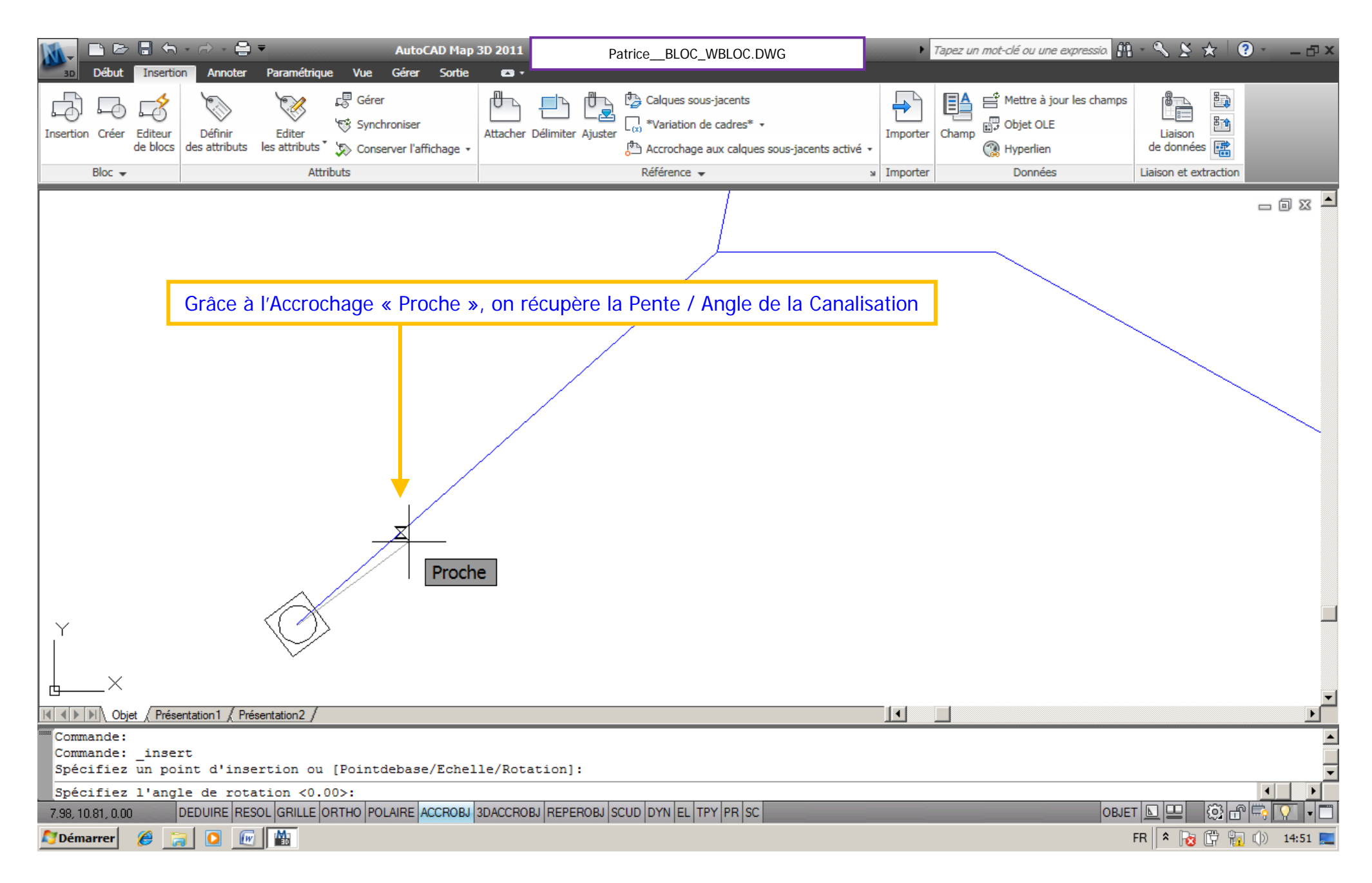

AutoCAD / LT / MAP / CIVIL / AA / MEP / Mechanical / Electrical \* Création/Utilisation d'un Bloc (Symbole) REGARD \* Page: 25 / 32 Ce document s'applique à toute version d'AutoCAD et quelque soit la version 2006 – 201X (Interface RUBAN ou Classique) \* Par Patrice BRAUD vs 1.08

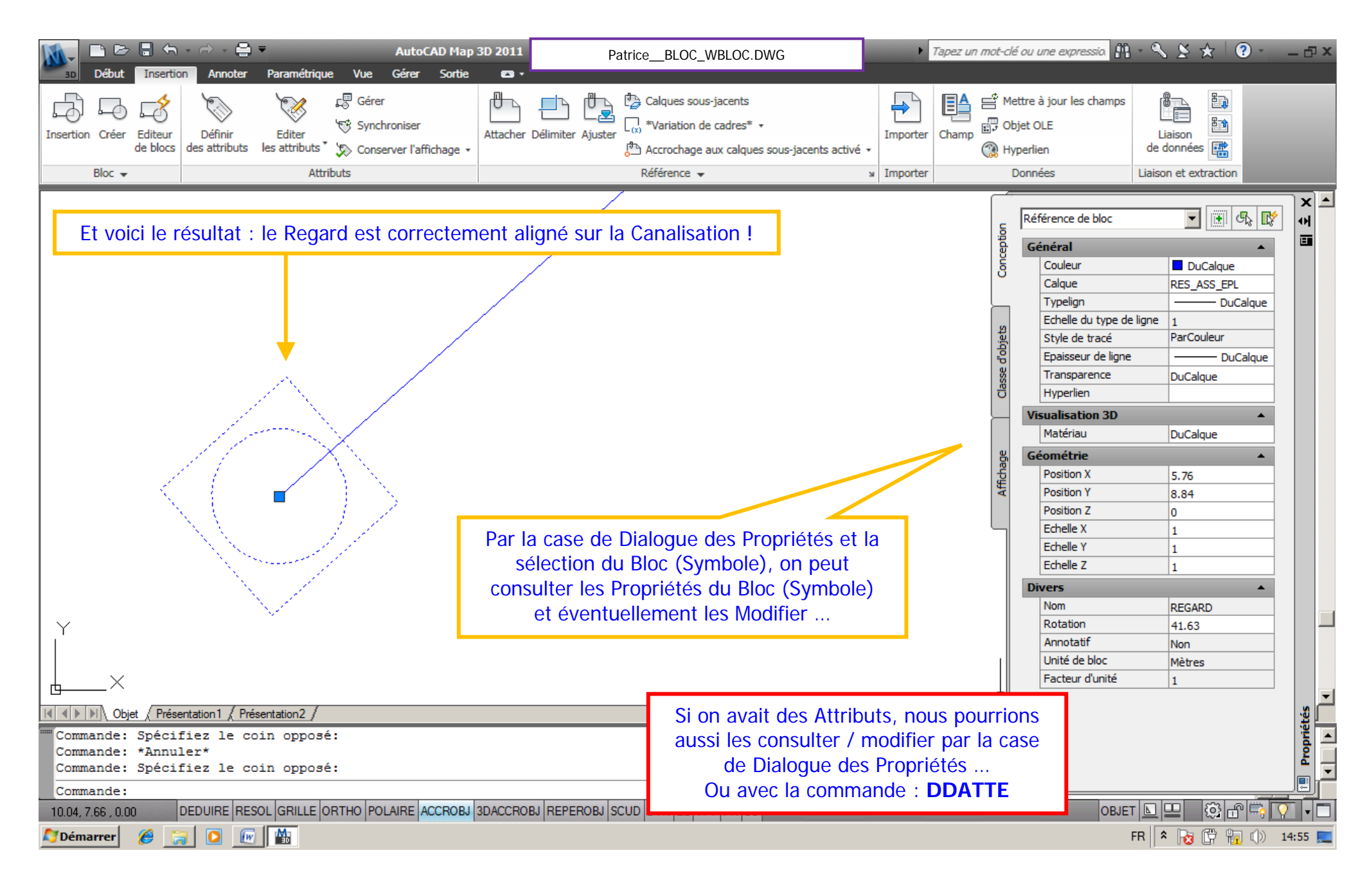

AutoCAD / LT / MAP / CIVIL / AA / MEP / Mechanical / Electrical \* Création/Utilisation d'un Bloc (Symbole) REGARD \* Page: 26 / 32 Ce document s'applique à toute version d'AutoCAD et quelque soit la version 2006 – 201X (Interface RUBAN ou Classique) \* Par Patrice BRAUD vs 1.08

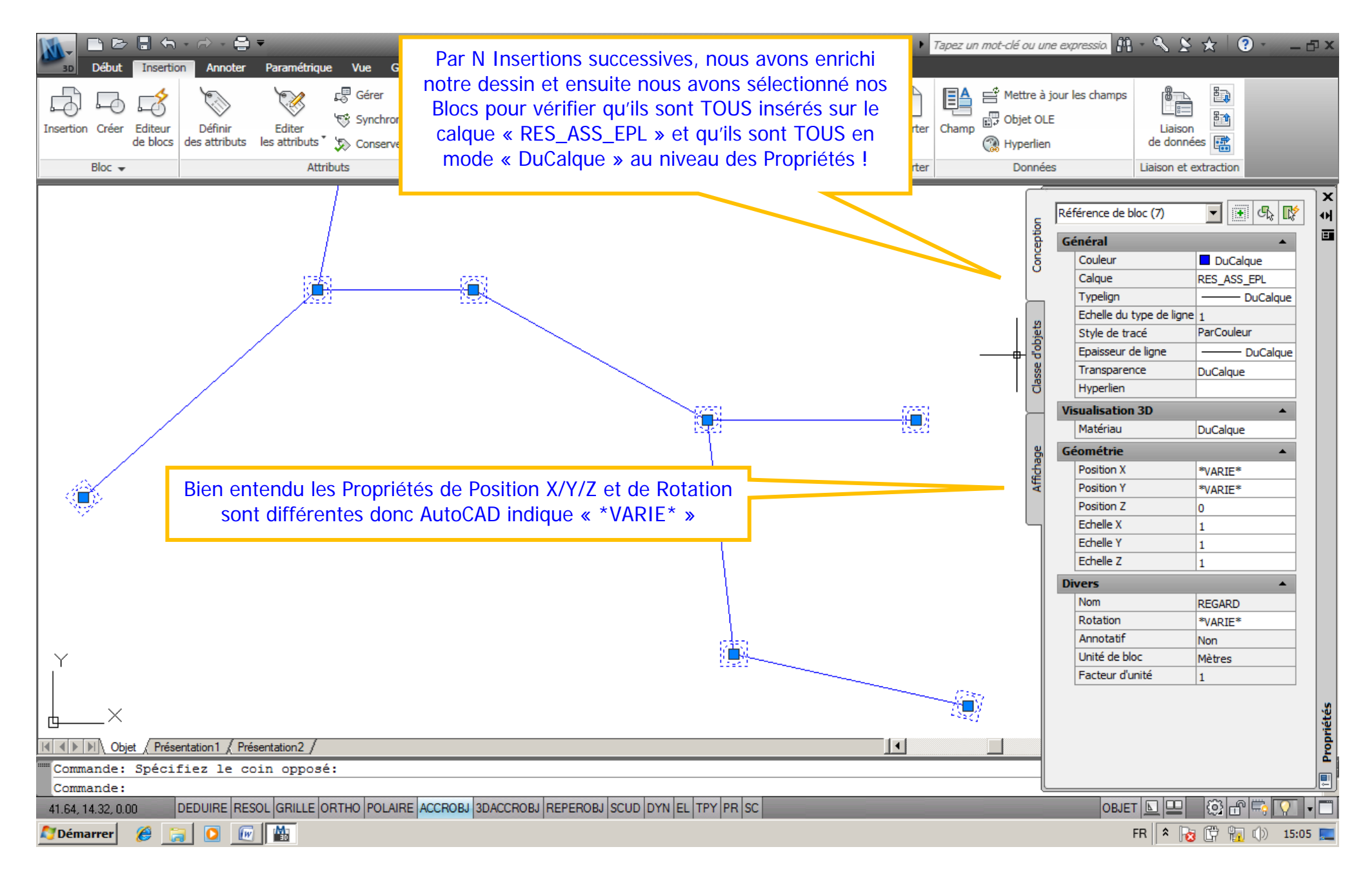

AutoCAD / LT / MAP / CIVIL / AA / MEP / Mechanical / Electrical \* Création/Utilisation d'un Bloc (Symbole) REGARD \* Page: 27 / 32 Ce document s'applique à toute version d'AutoCAD et quelque soit la version 2006 – 201X (Interface RUBAN ou Classique) \* Par Patrice BRAUD vs 1.08

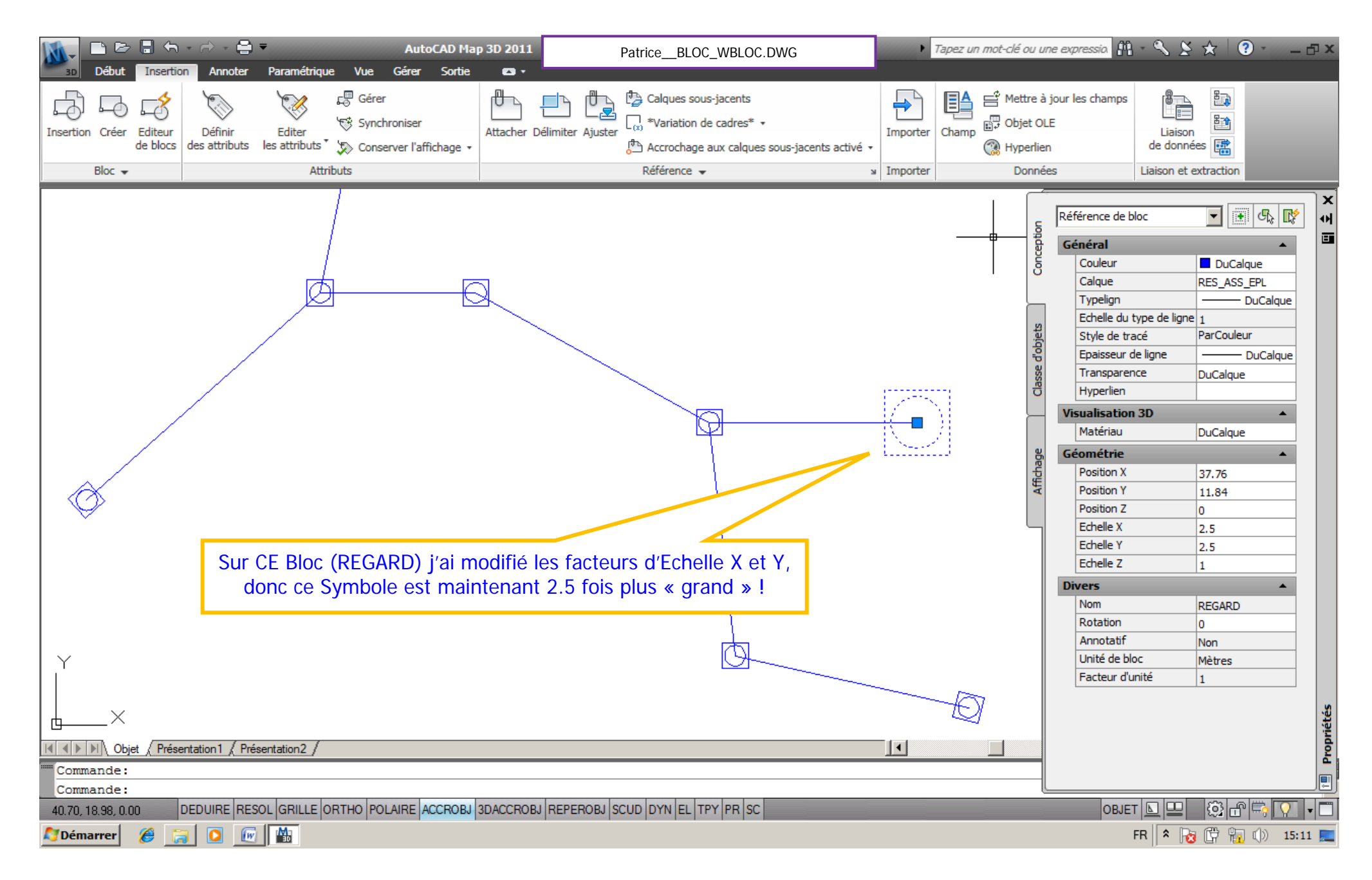

AutoCAD / LT / MAP / CIVIL / AA / MEP / Mechanical / Electrical \* Création/Utilisation d'un Bloc (Symbole) REGARD \* Page: 28 / 32 Ce document s'applique à toute version d'AutoCAD et quelque soit la version 2006 – 201X (Interface RUBAN ou Classique) \* Par Patrice BRAUD vs 1.08

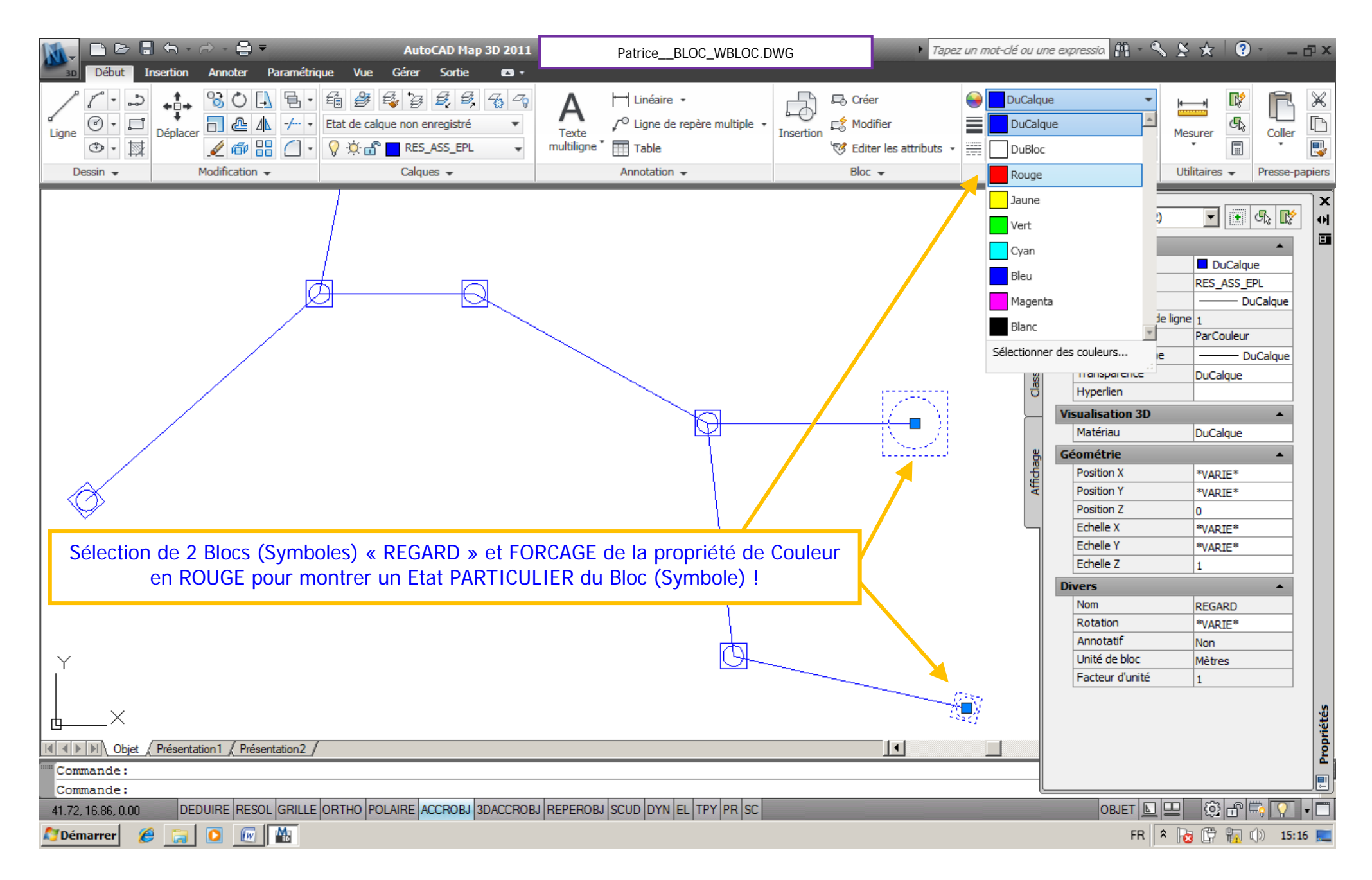

AutoCAD / LT / MAP / CIVIL / AA / MEP / Mechanical / Electrical \* Création/Utilisation d'un Bloc (Symbole) REGARD \* Page: 29 / 32 Ce document s'applique à toute version d'AutoCAD et quelque soit la version 2006 – 201X (Interface RUBAN ou Classique) \* Par Patrice BRAUD vs 1.08

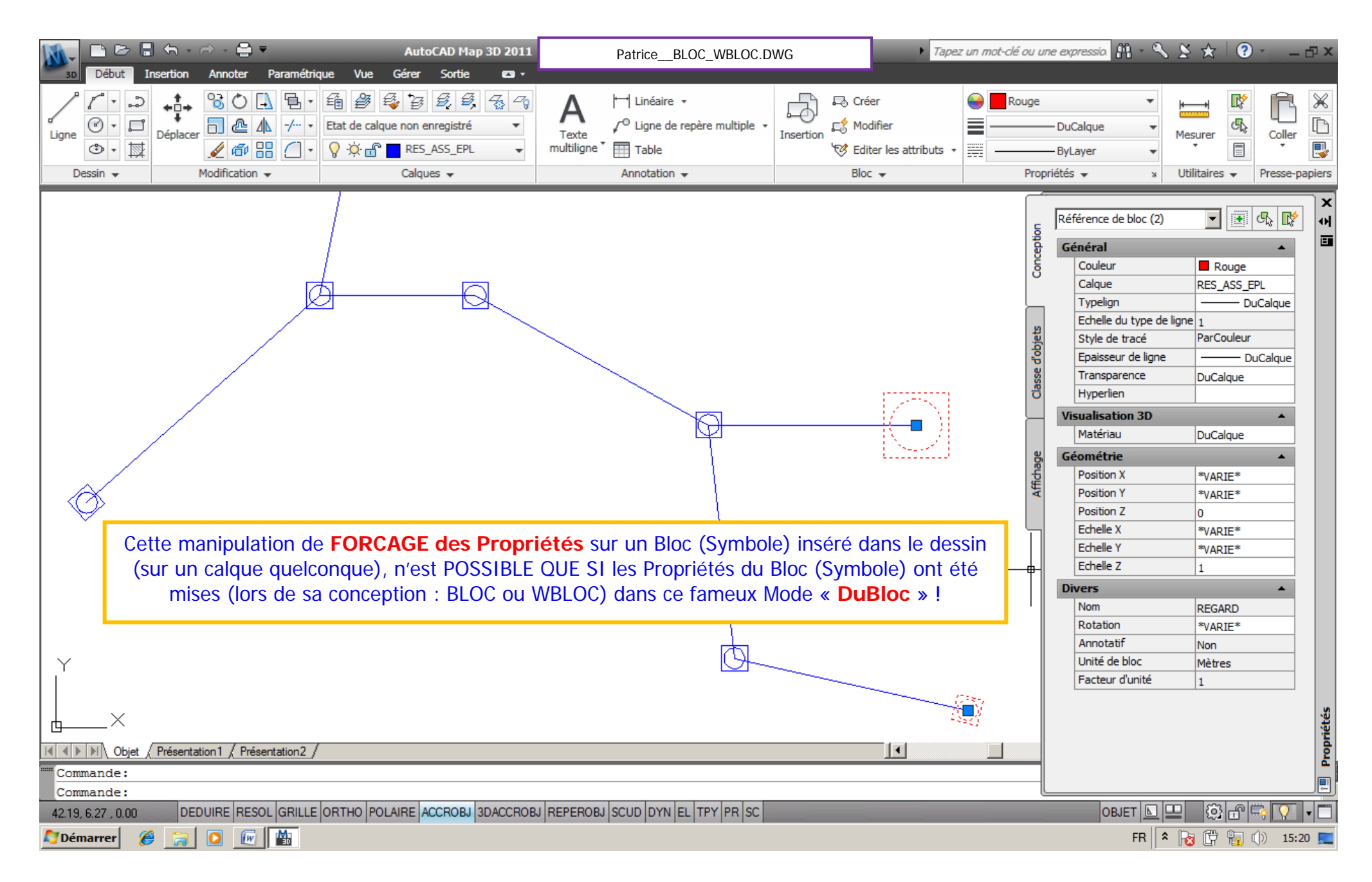

AutoCAD / LT / MAP / CIVIL / AA / MEP / Mechanical / Electrical \* Création/Utilisation d'un Bloc (Symbole) REGARD \* Page: 30 / 32 Ce document s'applique à toute version d'AutoCAD et quelque soit la version 2006 – 201X (Interface RUBAN ou Classique) \* Par Patrice BRAUD vs 1.08

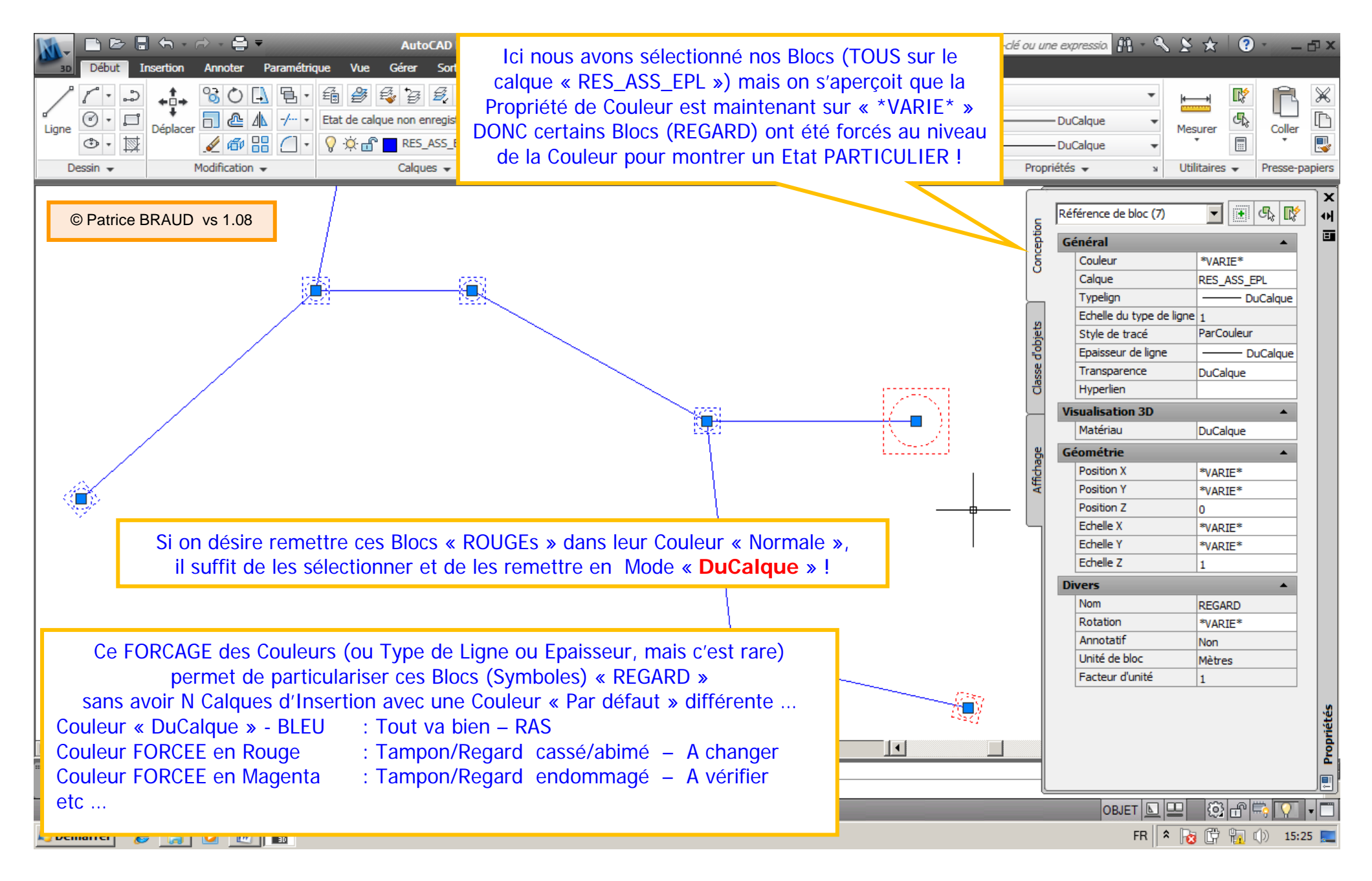

AutoCAD / LT / MAP / CIVIL / AA / MEP / Mechanical / Electrical \* Création/Utilisation d'un Bloc (Symbole) REGARD \* Page: 31 / 32 Ce document s'applique à toute version d'AutoCAD et quelque soit la version 2006 – 201X (Interface RUBAN ou Classique) \* Par Patrice BRAUD vs 1.08

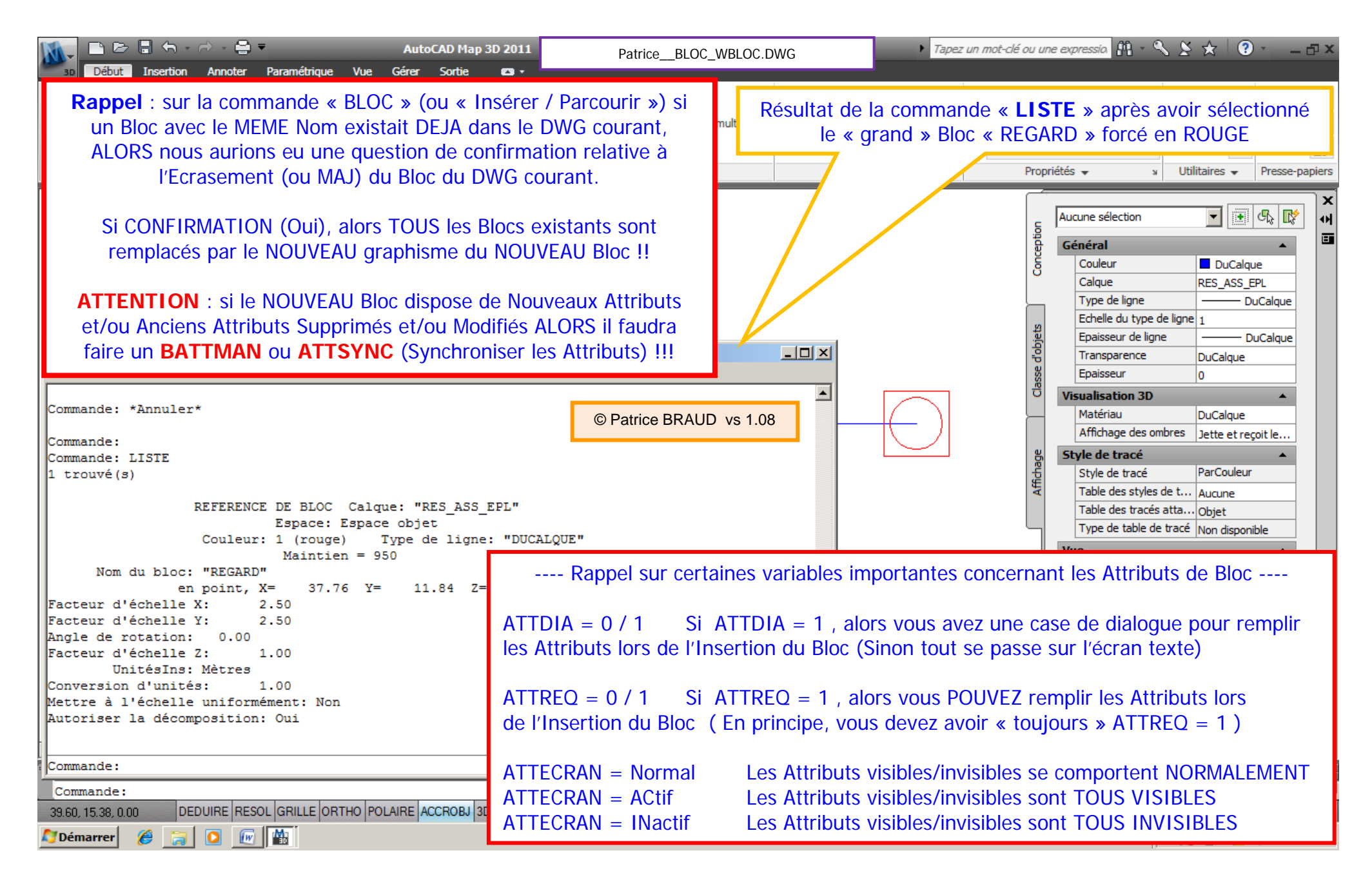

AutoCAD / LT / MAP / CIVIL / AA / MEP / Mechanical / Electrical \* Création/Utilisation d'un Bloc (Symbole) REGARD \* Page: 32 / 32 Ce document s'applique à toute version d'AutoCAD et quelque soit la version 2006 – 201X (Interface RUBAN ou Classique) \* Par Patrice BRAUD vs 1.08